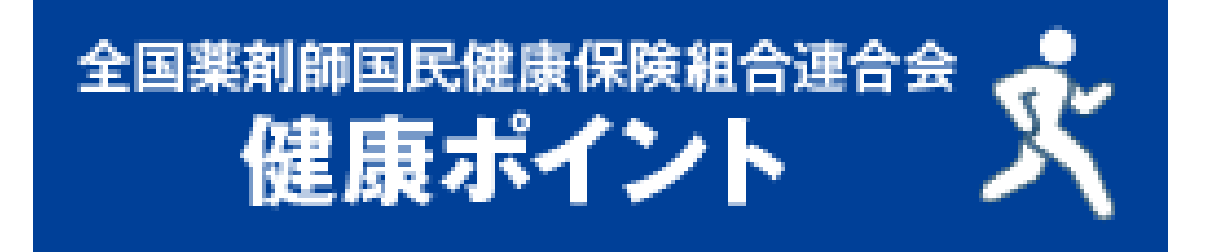

# 健康情報管理支援サービス「ハピルス健康ポータル」

# 利用マニュアル

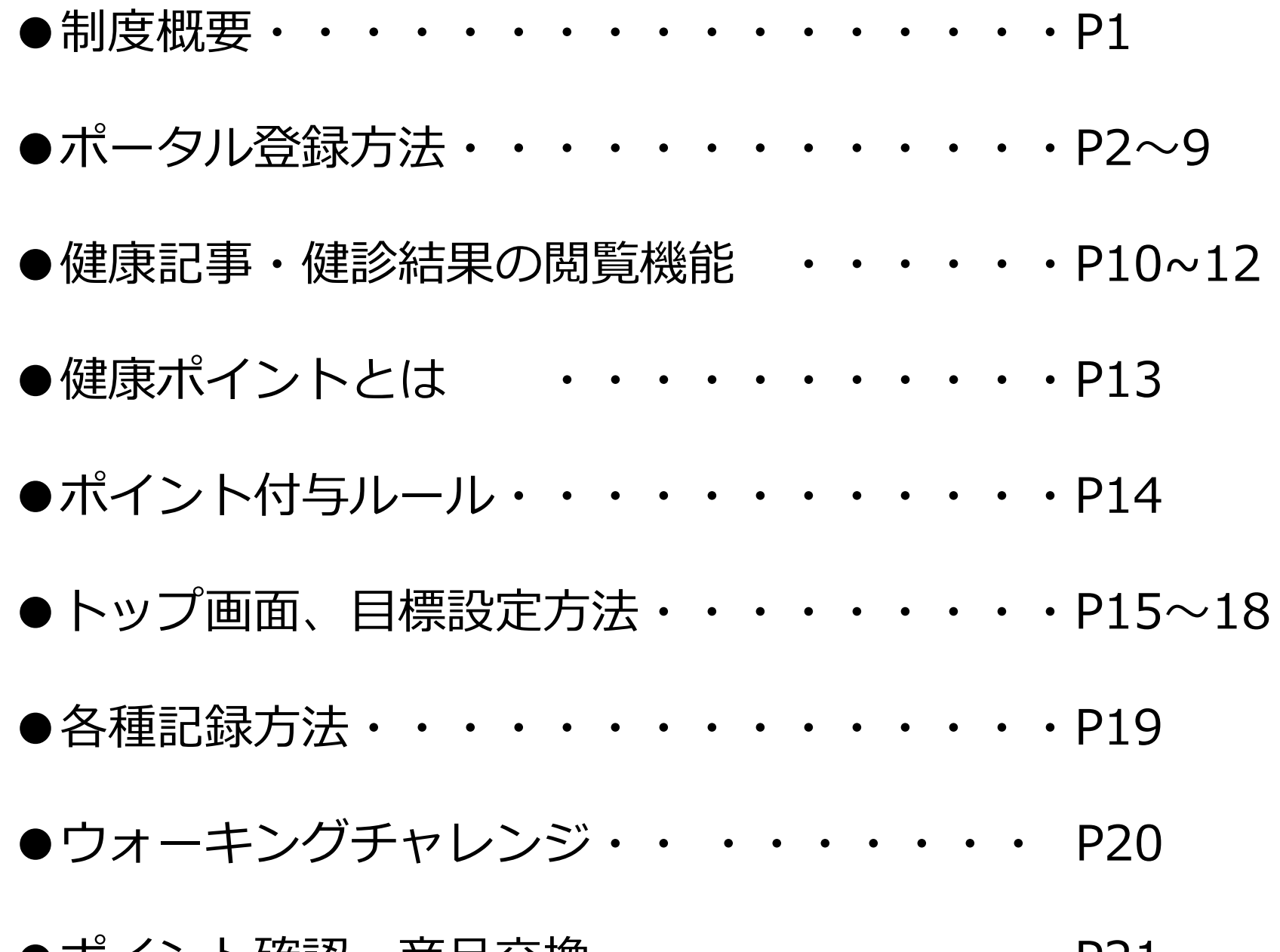

### 健康ポータル・健康ポイントのご案内

### ∖ 4月から健康ポータル・健康ポイントが始まります! /

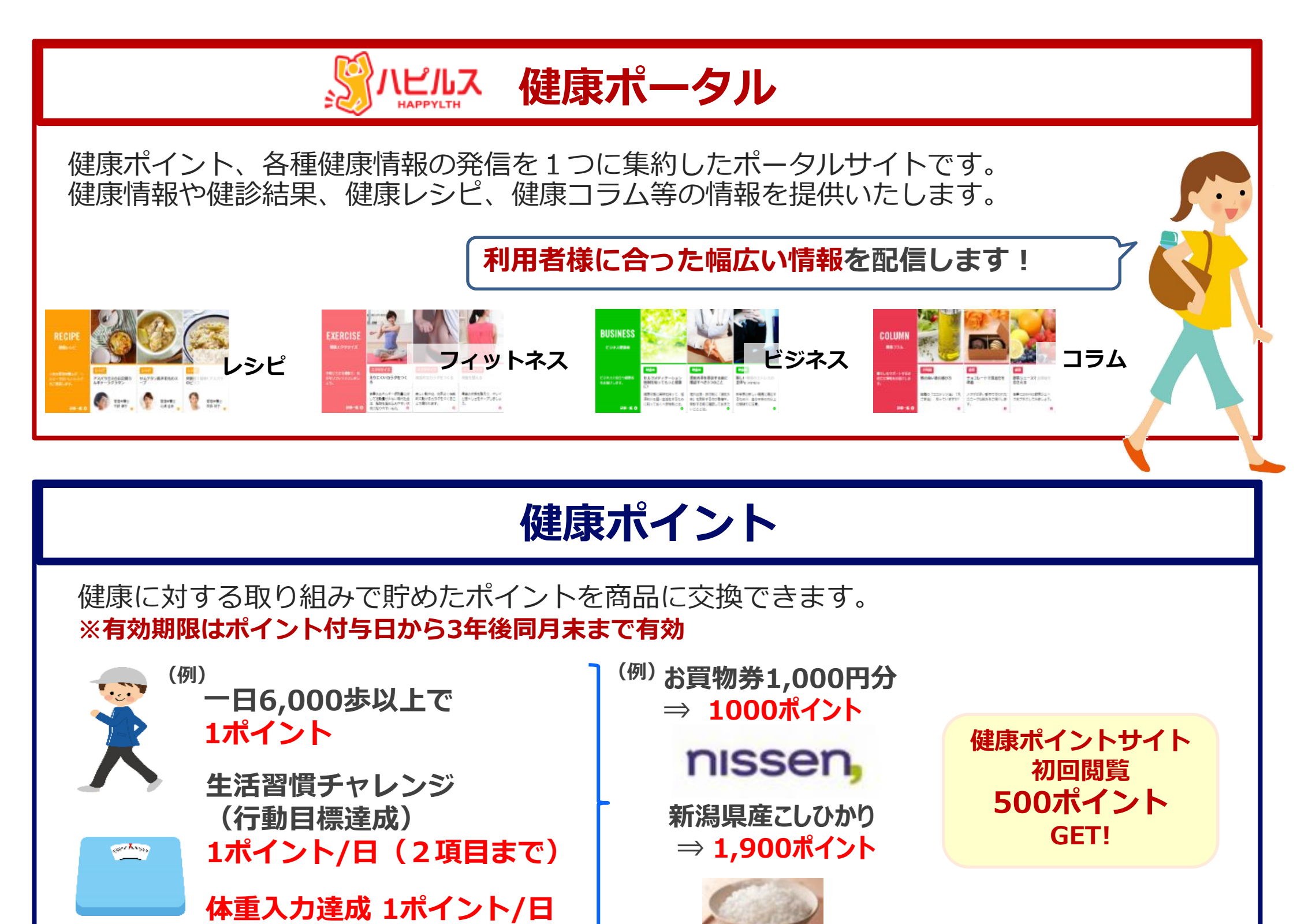

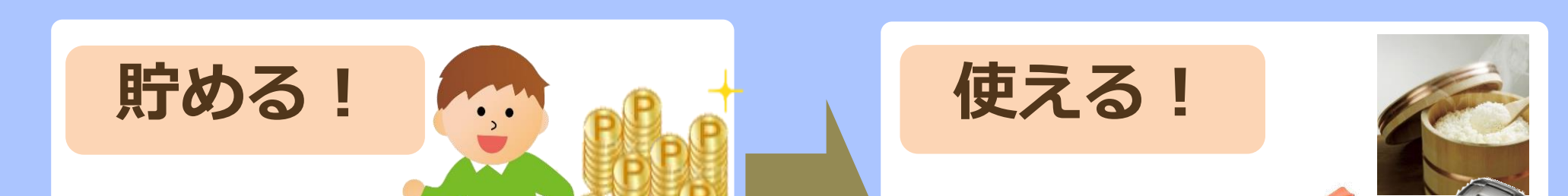

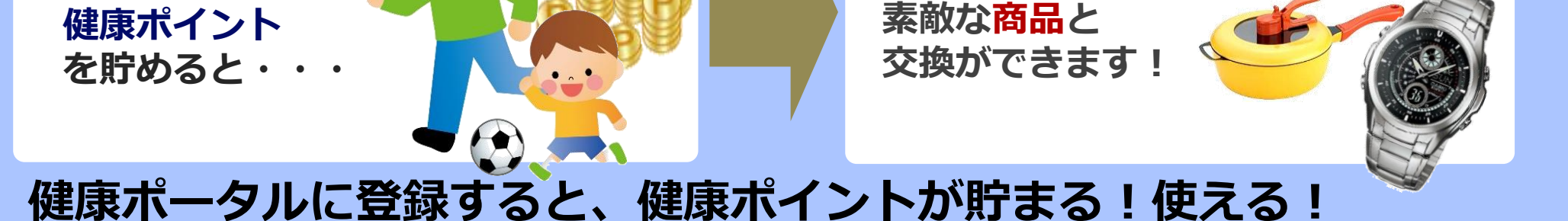

### まずは、健康ポータルサイトにアクセスして「初期登録」をしよう! https://happylth.com/ ハピルス健康ポータル

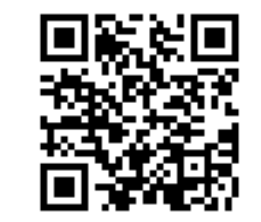

検索

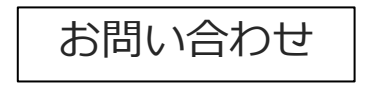

ベネフィットワン・ヘルスケア 健康ポータル担当 TEL 0800-919-7015 (平日:9時~17時)

健康ポータルに登録すると「健康ポイント」にアクセスできるようになります。 まずは初期登録を完了させてください。

#### ●初回登録方法

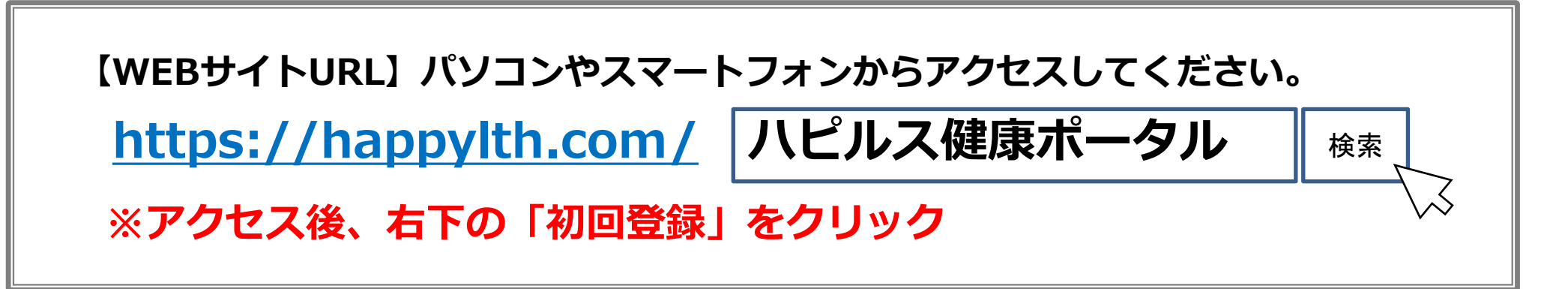

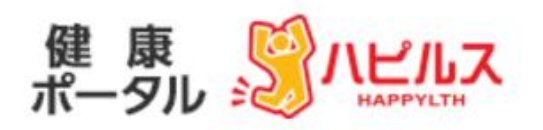

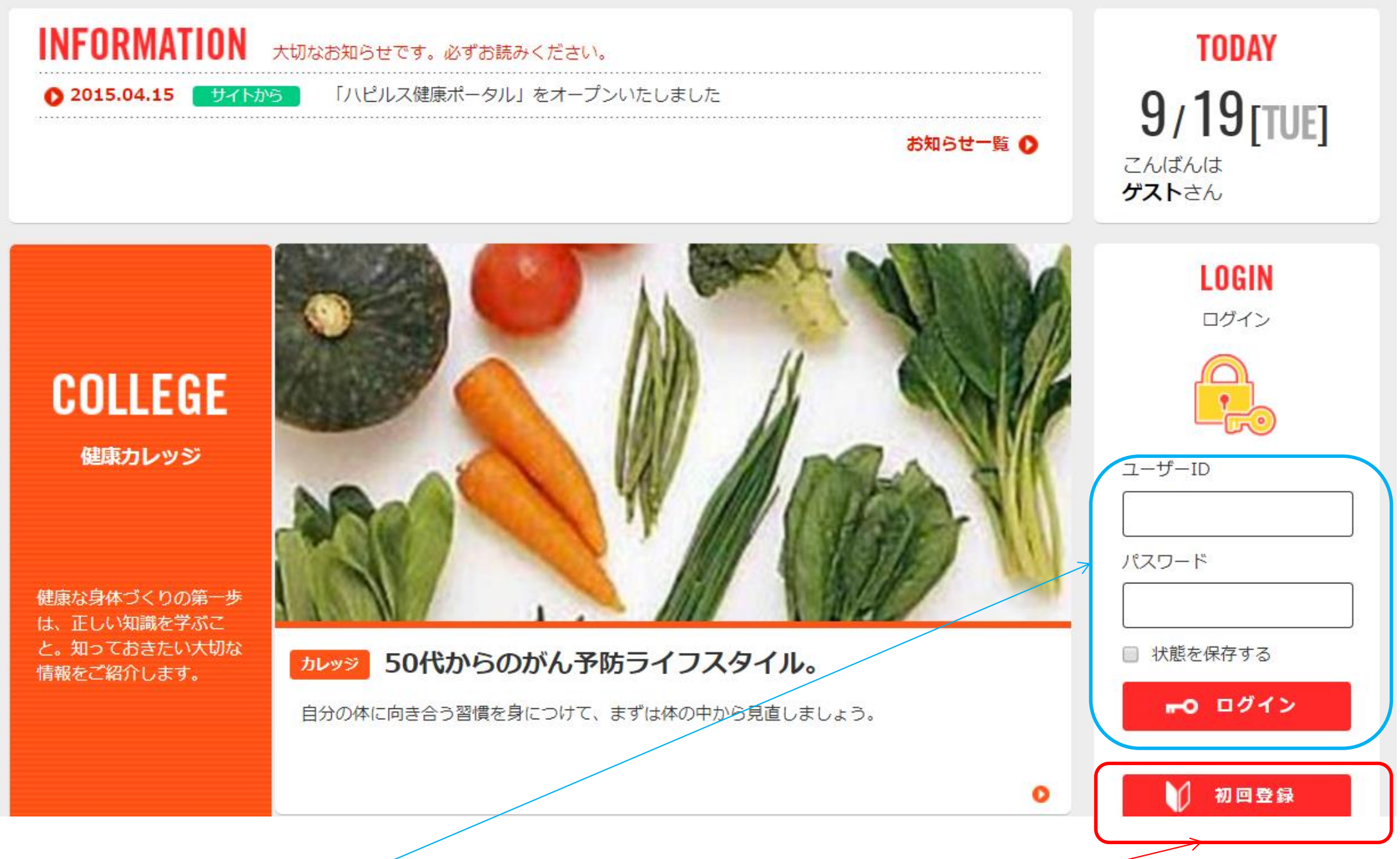

#### 2回目以降は、初回登録時にご自身で 設定したIDとパスワードでログイン してください

はじめてご利用になる際は、 「初回登録」より、初回登録 手続きを行ってください。

2

### ●初回登録(初回認証)

下記赤字の入力ルールを確認して「**初回認証**」をしてください。

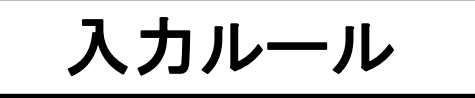

保険者番号:各所属組合にご確認ください

被保険者記号:各所属組合にご確認ください

被保険者番号:各所属組合にご確認ください

氏名カナ:ご自身の氏名カナ

※氏名カナを入力してください
 ※全て大文字カナで入力してください
 例)山田京子の場合、「ヤマダ キヨウコ」が正しい入力

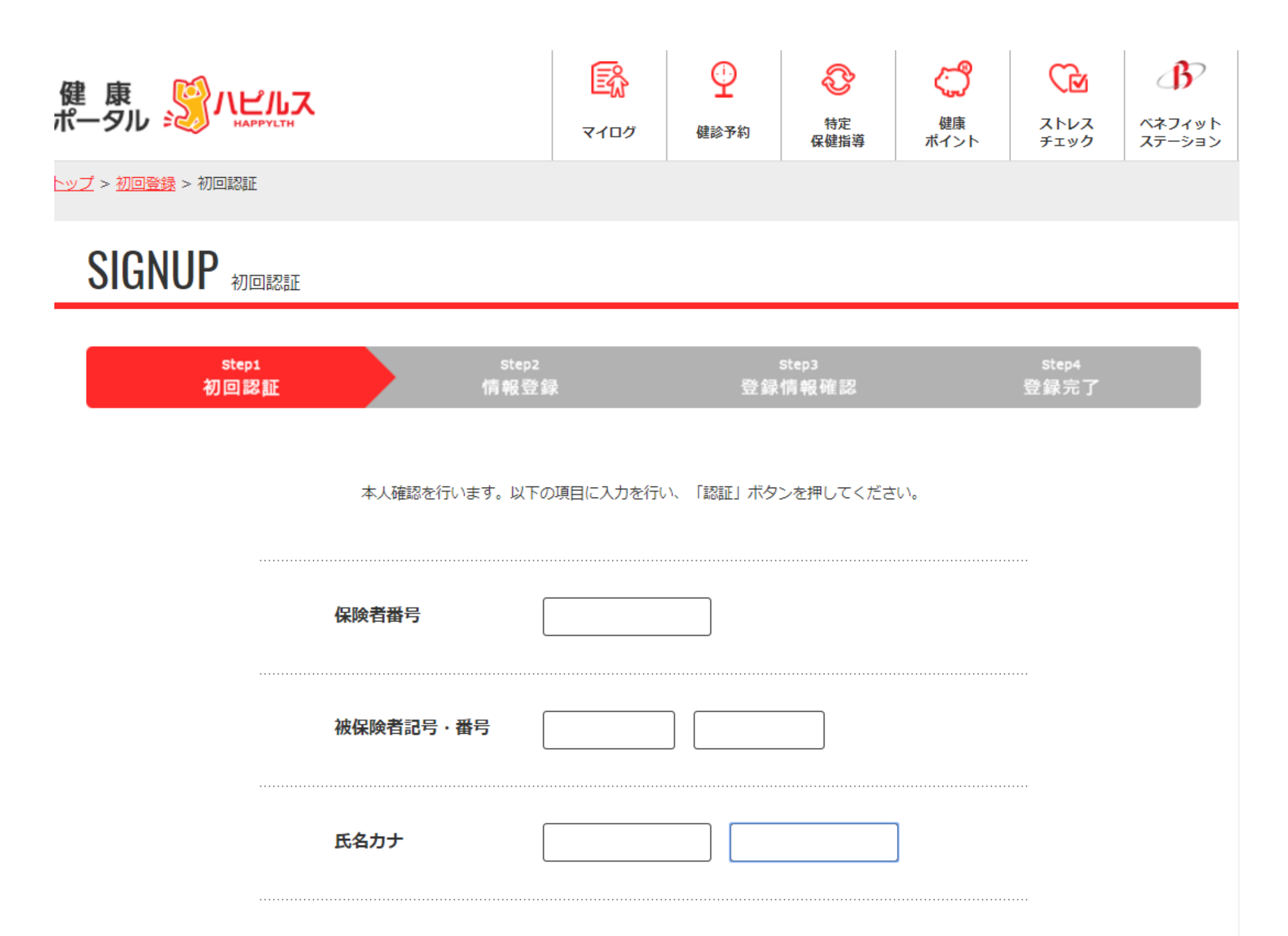

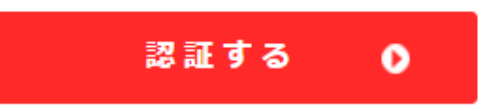

※入力内容に不備があった場合は、エラー メッセージが表示されます。エラーメッ セージが表示された場合は、再度正しい内 容をご入力ください

3

#### ●初回登録(メールアドレス入力)

#### ご自身の「**メールアドレス**」を入力し「**登録する**」を押してください

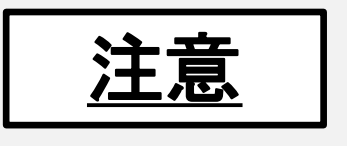

スマートフォンの設定で、受信拒否設定やドメイン指定をされている方は 「**@bohc.co.jp**」からのメールを受け取れるよう設定をお願いします

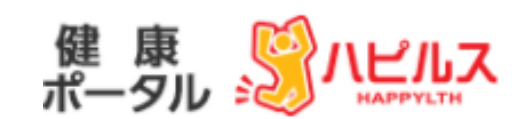

<u>トップ</u> > <u>初回登録</u> > メールアドレス入力

SIGNUP  $x - \mu \nu F \nu \lambda \lambda \lambda$ 

| step1<br>初回認証 | Step2<br>メールアドレス登録                                                          | step3<br>情報登録                          | Step4<br>アンケート登録                         | Step5<br>登録情報確認     | step6<br>登録完了 |
|---------------|-----------------------------------------------------------------------------|----------------------------------------|------------------------------------------|---------------------|---------------|
|               | <ul> <li>メールアドレス、秘密の質問を事<br/>マインダー機能によりサイト上で<br/>※ご所属団体様からのお知らせに</li> </ul> | 前にご登録いただくこ<br>再設定が可能となりま<br>も利用するため、メー | ことで、ユーザーID、パスワー<br>Eす。<br>-ルアドレスの登録にご協力く | -ドをお忘れの際、リ<br>、ださい。 |               |
|               | メールアドレス                                                                     | メールアド                                  | レスを入力してください                              |                     |               |
|               | メールアドレス(確認)                                                                 | メールアド                                  | レス(確認)を入力してくだ                            | さい                  |               |
|               | メール配信                                                                       | レコメンド記<br>希望する場合<br>なります。              | 事の更新時等に通知メールを<br>は、メールアドレスのご登録/          | 配信します。<br>が必要と      |               |
|               |                                                                             | ◎ 通知メー)<br>◎ 通知メー)                     | レを受け取る<br>レを受け取らない                       |                     |               |

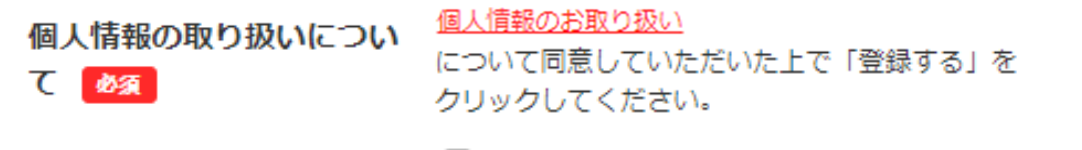

4

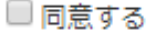

.....

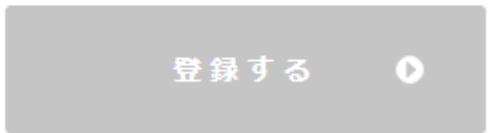

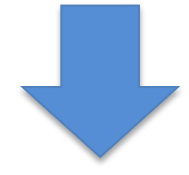

### ●初回登録(メールアドレス入力)確認

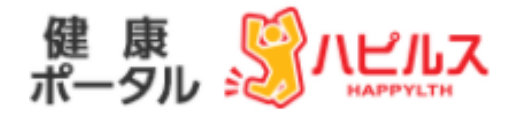

<u>トップ</u> > <u>初回登録</u> > メールアドレス入力

### $\textbf{SIGNUP}_{\textbf{X}-\textbf{N}\textbf{P}\textbf{F}\textbf{V}\textbf{Z}\textbf{X}\textbf{D}}$

| step1 | step2     | step3 | step4   | step5  | stepð |
|-------|-----------|-------|---------|--------|-------|
| 初回認証  | メールアドレス入力 | 情報登録  | アンケート入力 | 登録情報確認 | 登録完了  |

入力されたメールアドレス宛にメールを送信をしました。 受信メールより、この先の情報登録へとお進みください。

#### メールアドレス登録完了

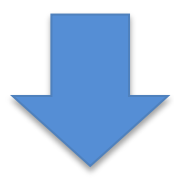

\_

#### ●初回登録(メールアドレス入力)確認メール

メールアドレス登録完了後、下記「**確認メール**」が届きますので メール文面にあるURLをアクセスいただき、初回情報をご登録ください。

確認メールが届かない場合は入力された情報に誤りがございますので 初回登録を最初からやり直してください。

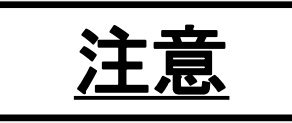

特に、スマートフォンのアドレスを登録いただいた方は、 <u>受信拒否設定やドメイン指定</u>により、メールが届いていないケースがあります。 「@bohc.co.jp」からのメールを受け取れるよう設定をお願いします。

この度はハピルス 健康ポータルをご利用いただきありがとうございます。

下記のURLにアクセスいただき、初回情報をご登録ください。

【初回情報登録URL】 <u>https://portal-test.happylth.com/register/step3/65c15f74ea</u>4

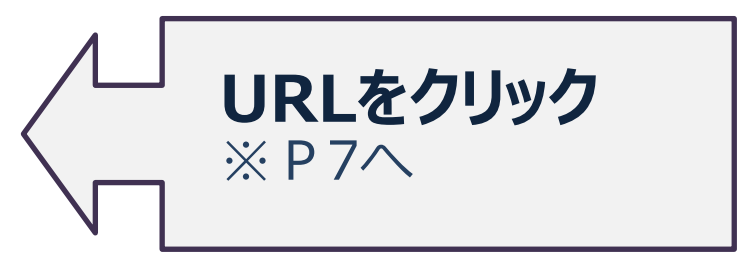

※本メールにお心当たりのないお客様は、 お手数ですが下記お問い合わせ先までご連絡ください。

※本メールは、当サイトより、自動で送信しております。 こちらのメールは送信専用アドレスのため、ご返信いただいてもお答えできません。 あらかじめご了承ください。

【お問い合わせ先】

株式会社ベネフィットワン・ヘルスケア

お問い合わせセンター TEL:0120-571-766 平日:9:00~20:00 土・日・祝:900~17:00(年末年始除く)

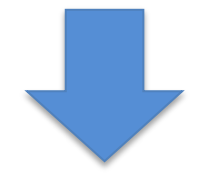

#### ●初回登録(情報登録)

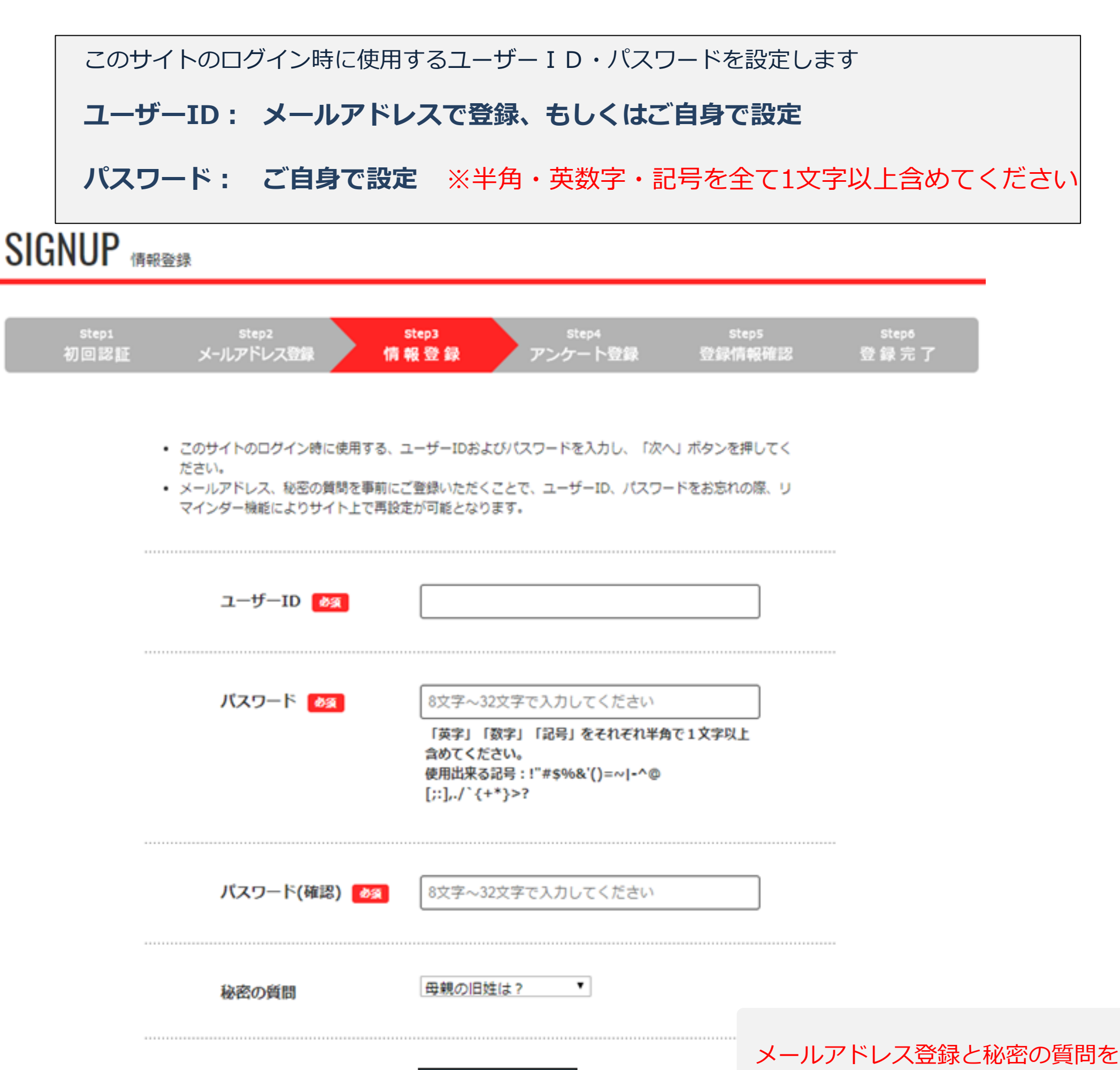

秘密の質問

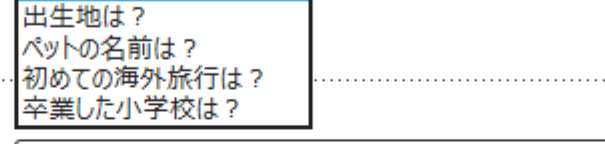

ユーザーID・パスワードをお忘れ の際にリマインダー機能により サイト上で再設定が可能となります

7

事前にご登録いただくことで、

失念時に大変便利なため、

ぜひご登録をお願いします。

秘密の質問の答え

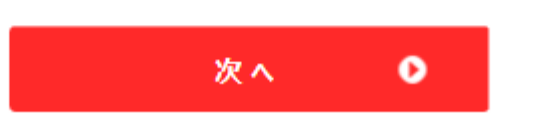

母親の旧姓は

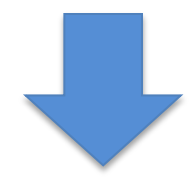

#### ●初回登録(アンケート入力)

アンケートに回答いただくと回答結果に応じ、**あなたにオススメの健康記事** を「レコメンド」欄に表示します。ぜひ回答をお願いします。

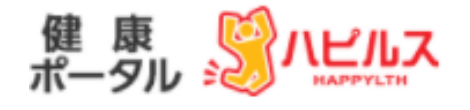

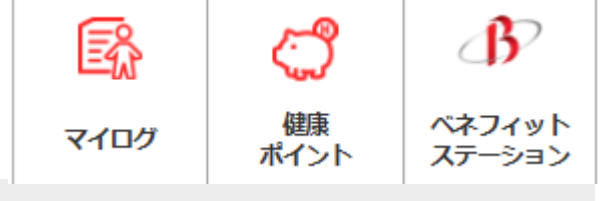

8

<u>トップ</u> > <u>初回登録</u> > アンケート入力

### SIGNUP PDF-FAD

| stepi<br>初回認証 | .× | Step2<br>-ルアドレス入力 | step3 step4<br>情報登録 アンケート入力 登 | Step5<br>録情報確認 | Step6<br>登録完了 |
|---------------|----|-------------------|-------------------------------|----------------|---------------|
|               |    |                   | 吸っていない・禁煙中                    | ۲              |               |
|               | 1  | 喫煙                | 禁煙したい                         | 0              |               |
|               |    |                   | 喫煙中                           | •              |               |
|               |    |                   | 気をつけている                       | •              |               |
|               | 2  | ÷ā                | 少し気を付けている                     | •              |               |
|               |    |                   | あまり気を付けていない                   | •              |               |
|               |    |                   | 全く気にしていない                     | ۲              |               |
|               | 3  | 運動                | 定期的な運動習慣あり                    | ۲              |               |
|               |    |                   | 定期的な運動習慣なし                    | •              |               |
|               |    |                   | お酒は飲まない                       | •              |               |
|               | 4  | 飲酒                | 週1回以下                         | ۲              |               |
|               |    |                   | 週2~6日                         | •              |               |
|               |    |                   | 毎日                            | •              |               |
|               |    |                   | 取り組み中                         | ۲              |               |
|               | 5  | 健康意欲              | 近いうちに取り組む予定あり                 | •              |               |
|               |    |                   | 必要性は感じている                     | •              |               |
|               |    |                   | 取り組みの必要性を感じない                 |                |               |

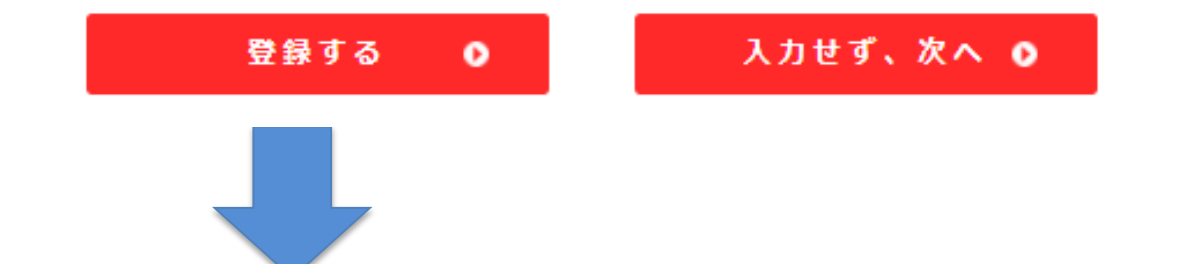

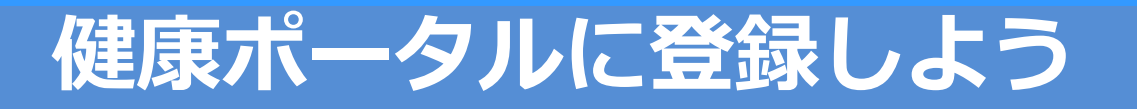

#### ●初回登録(登録完了)

初回登録が完了メッセージを確認後、、「**トップへ戻る**」を押して サイトのトップへ戻ってください。

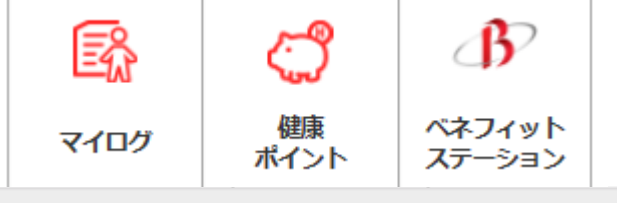

<u> ×ップ</u> > <u>初回登録</u> > 登録完了

### SIGNUP <sub>登録完了</sub>

| Chand   | Chan 3    | Chan 3      | Chand      | Stant                | Clant         |
|---------|-----------|-------------|------------|----------------------|---------------|
| ងាកាទាត | メールマドレフルカ | 信報祭録        |            | Steps                | Stepo<br>容经会了 |
| 70日66日  |           | 1M WR 52 8K | F 29 - FXJ | 22.89K1P3 T02 TE 644 | 12 98 76 J    |

ご登録ありがとうございました。

引き続き、「健康ポータル」サイトをお楽しみください。

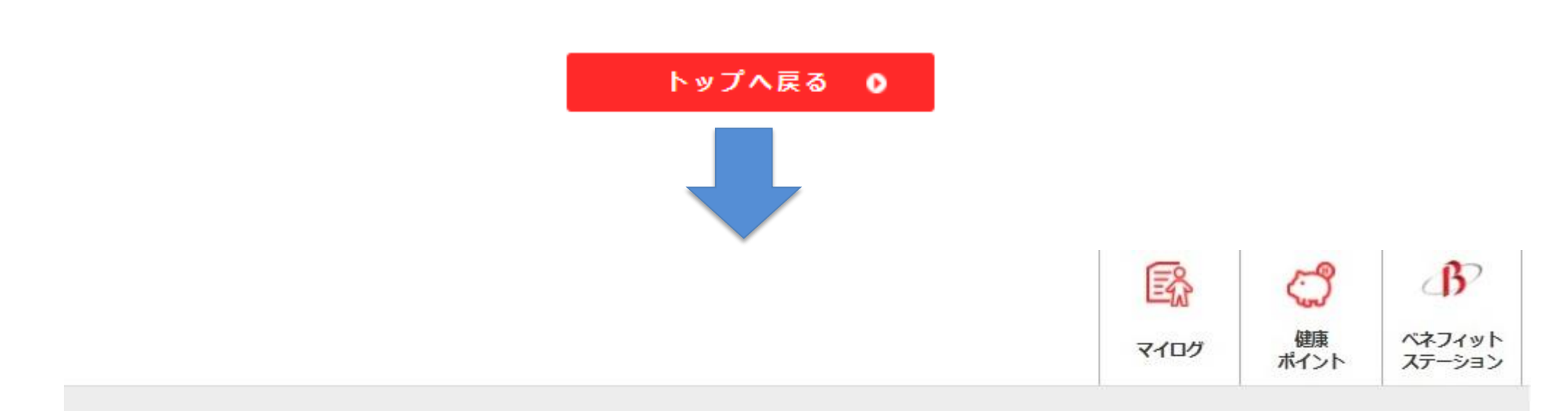

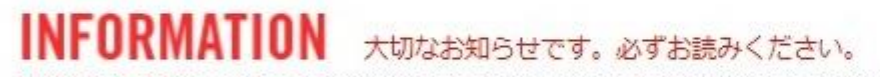

#### ● 2017.10.10 ■お知らせ 「ハピルス健康ポータル」をオープンいたしました

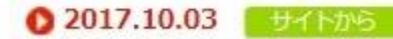

#### 初回登録について(登録がうまくいかない方)

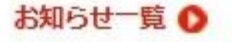

TODAY 10/26[THU] おはようございます 管理者 ガイオさん

9

### 健康ポータルを活用しよう

#### ●健康記事の閲覧

専用サイトでは、健康レシピ・健康コラム等の健康に関する情報を閲覧できます ※情報は随時更新されます

### レコメンド記事

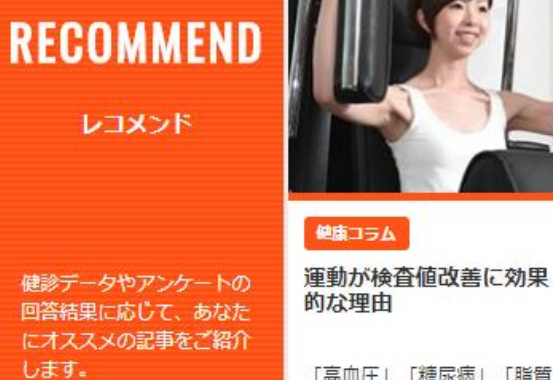

とは?

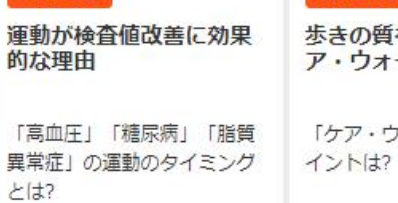

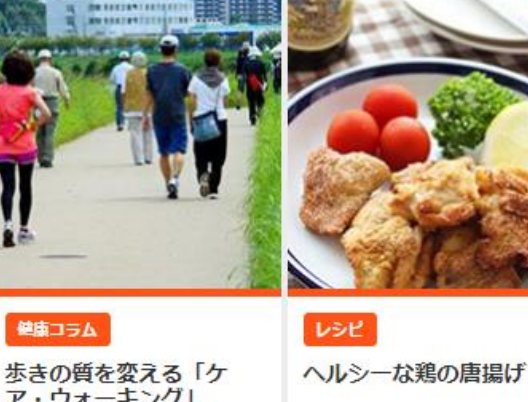

ア・ウォーキング」 「ケア・ウォーキング」のポ 粉豆腐を衣にして糖質オフ。 揚げていないので更にヘルシ ーな唐揚げです。カリカリの

食感が楽しめ新米に合います

#### 注目!

レコメンド欄は、「健康診断の結果」 やプロフィール編集で登録いただいた アンケートなどから、おすすめの 健康記事を表示いたします。

※初回登録で、メールアドレスをご登録 いただくと、レコメンド記事が更新され た際に、メールでご連絡いたします。 ぜひご活用ください。

#### 健康コラム

記事一覧 🜔

| COLUMN<br>健康コラム              |                               |                                                  |                                       | B        |
|------------------------------|-------------------------------|--------------------------------------------------|---------------------------------------|----------|
| 暮らしをサポートするお役<br>立ち情報をお届けします。 | 地域コラム<br>歩きの質を変える「ケ ア・ウォーキング」 | 健康コラム<br>なぜ夜遅く食べると太る<br>の?                       | 健康コラム<br>運動が検査値改善に効果<br>的な理由          | ビミ<br>お届 |
| 記事一覧 Ο                       | 「ケア・ウォーキング」のポ<br>イントは?<br>●   | 夜10時から2時の間にとった<br>食事が、最も脂肪をためこみ<br>やすい理由とは。<br>● | 「高血圧」「糖尿病」「脂質<br>異常症」の運動のタイミング<br>とは? |          |

# ビジネス健康術

| <b>BUSINESS</b><br>ビジネス健康術 | 12.111<br>12.111<br>取成のの構築行はないたした<br>大切に保管してください。      |                                                            |                                              |
|----------------------------|--------------------------------------------------------|------------------------------------------------------------|----------------------------------------------|
| ビジネスに役立つ健康術を<br>お届けします。    | ₩5000000000000000000000000000000000000                 | ♥毎₩<br>大切なものを失ったとき<br>の「悲しみ方」                              | <sup>磁路編</sup><br>「正しい怒り方」 そのイ<br>ライラ、どうすべき? |
| 記事一覧 🕥                     | 余計な手間ひまをかけないた<br>めに、労災保険にあたるケー<br>スをよく知っておきましょ<br>う。 ● | 「グリーフケア」の概念で、<br>つらい悲しみを創造的に乗り<br>越えられる人が一人でも増え<br>るきっかけに。 | 怒りパターンを自覚すること<br>で得られるものとは?                  |

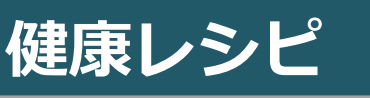

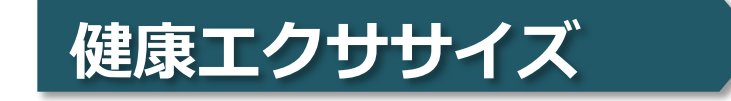

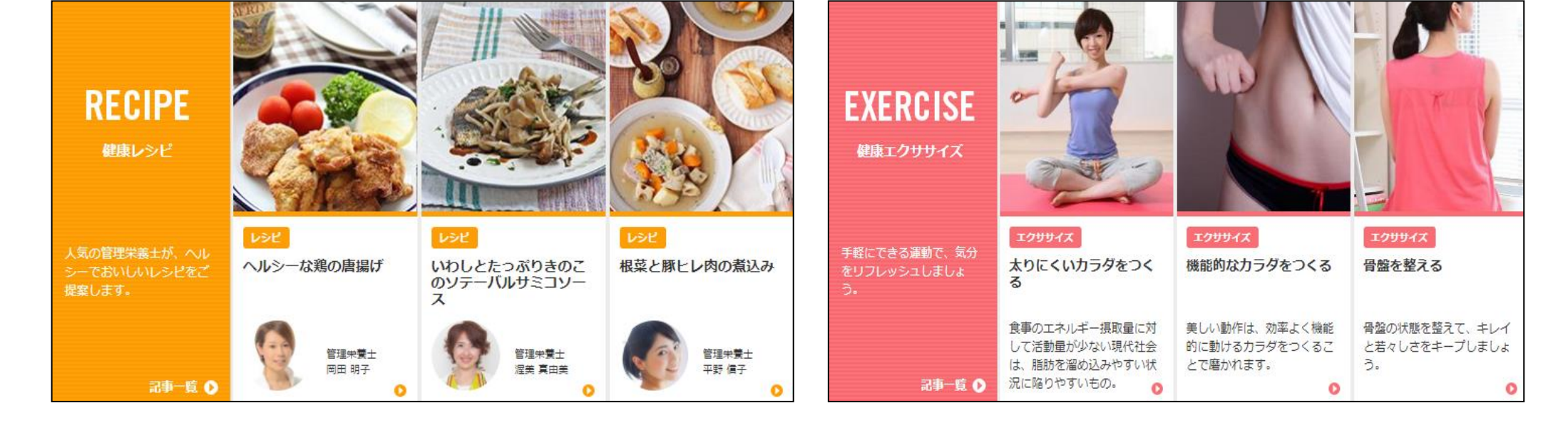

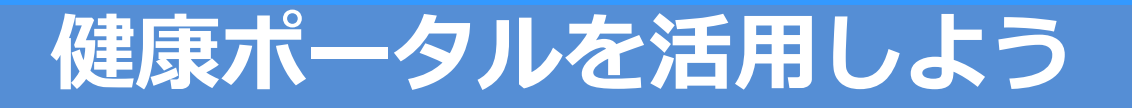

### ●マイログ(検診結果の確認)

ご自身の健診結果数値を見える化し、経年で管理するサイトです。 年1回受けていただいた健診結果が反映されます。

#### (健康ポータル ログイン後トップ画面)

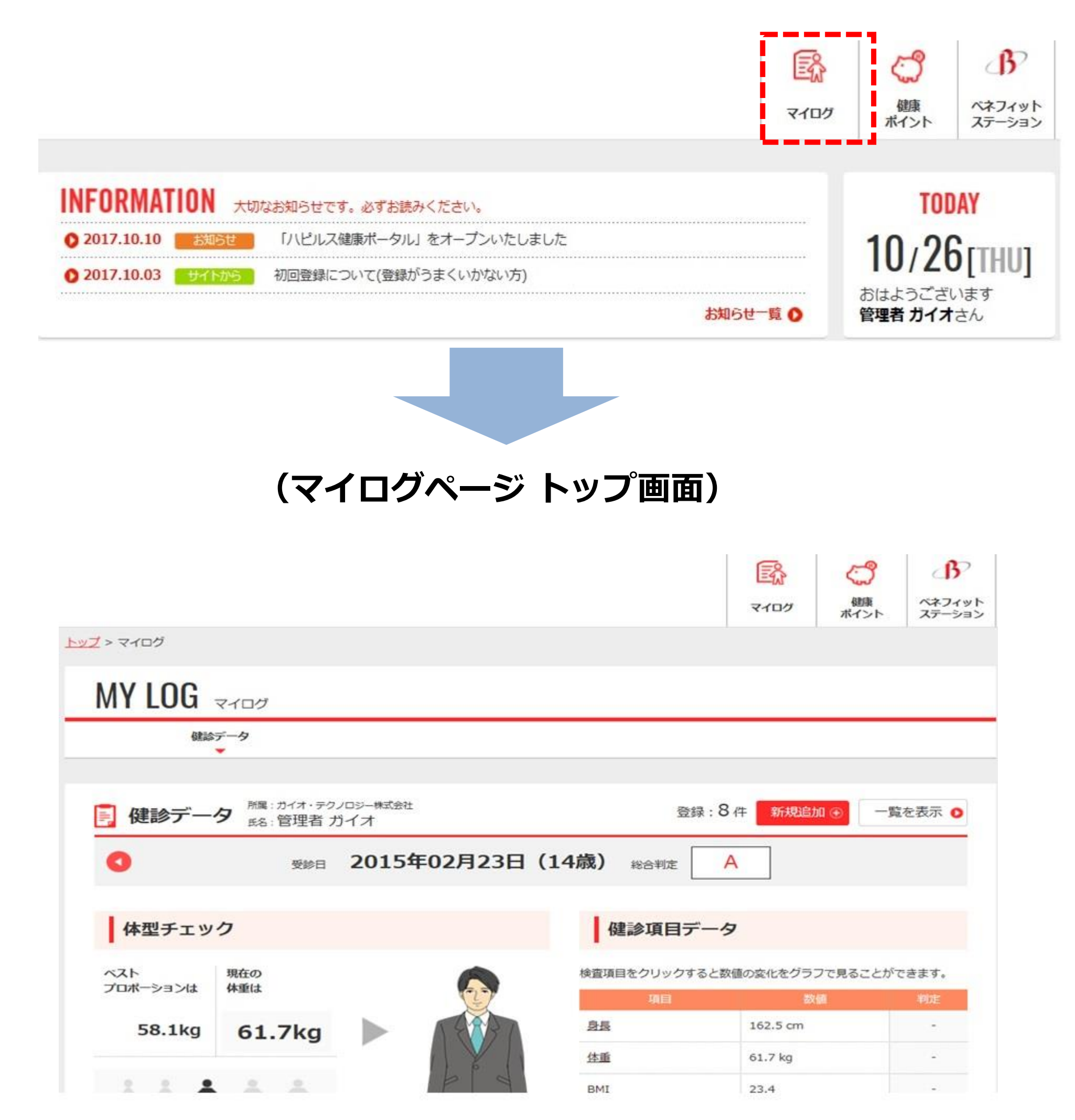

### 健康ポータルを活用しよう

### ●マイログ(検診結果の確認)

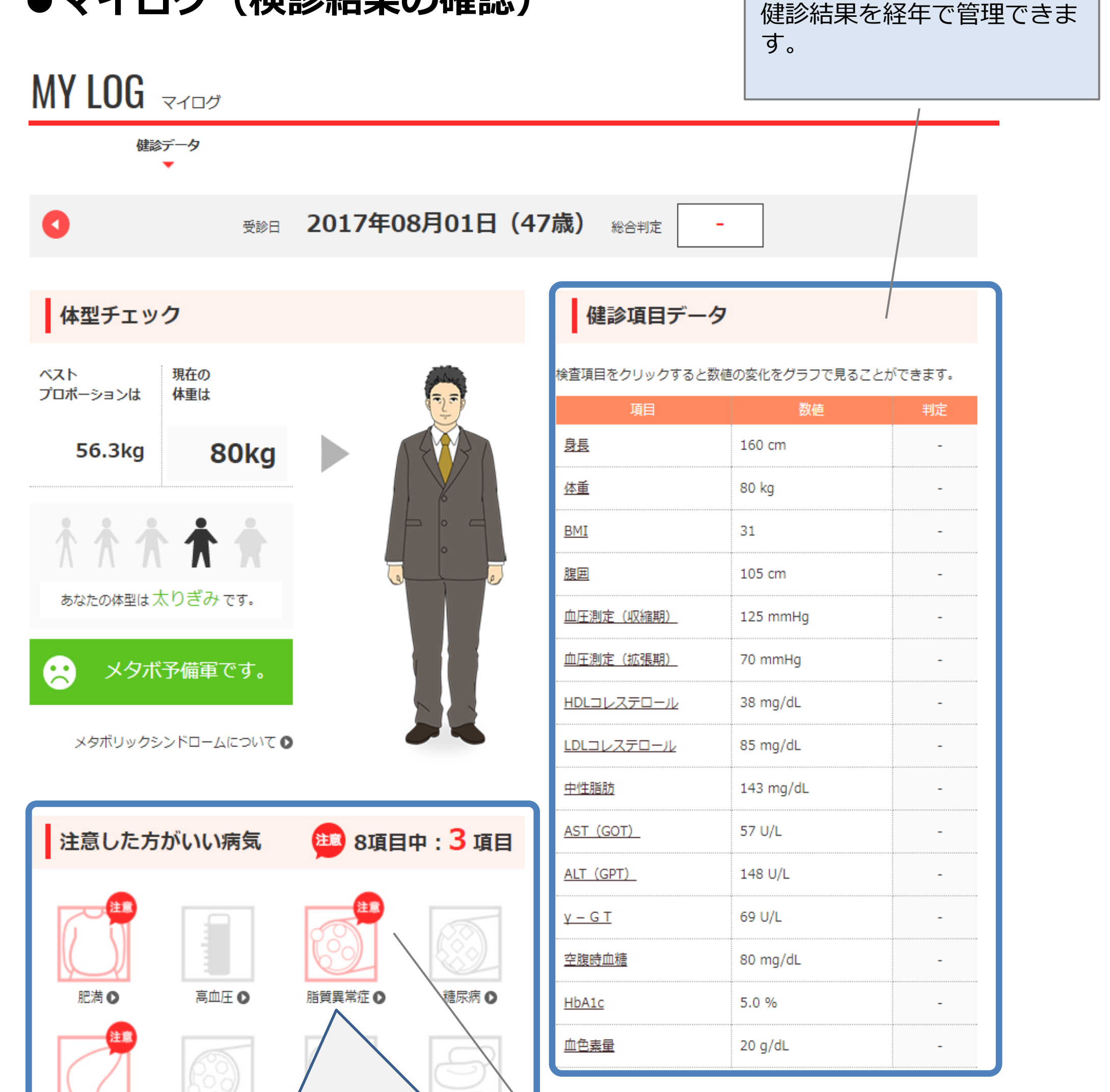

#### 📙 注意した方がいい病気

【脂質異常症】

放置すると、動脈硬化にも繋がり心臓病や脳卒中を引き起こす危険性が高まります。

| 脂質異常症に要注意!     | あなたの医療費リスクは… |
|----------------|--------------|
| ? 脂質異常症とはどんな病気 |              |
|                |              |

血液中の脂質(コレステロールや中性脂肪)が増えすぎている状態です。どちらも身体に必要な物質ですが、多すぎると動脈硬化を引き起こ し、さらには脳卒中や心臓病の原因ともなります。

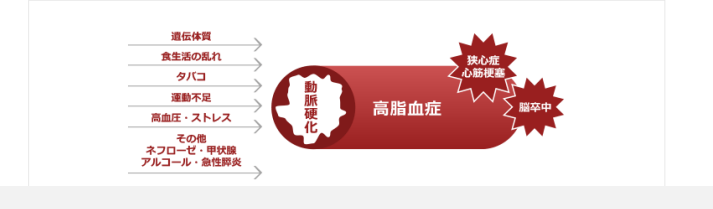

注意した方がいい病気の情報の確認がで きます。疾病リスクのある病気は赤く点 滅します。

赤いアイコンをクリックすると、疾病リ スクのある病気を予防・改善させる生活 習慣生活習慣のポイントが表示されるた め、参考に健康増進に役立ててください。

### 健康ポイントとは?

健康ポイント制度概要

### 1. 獲得する

### 2. 貯める

健康増進につながる行動 を取るとポイントが獲得 できます。

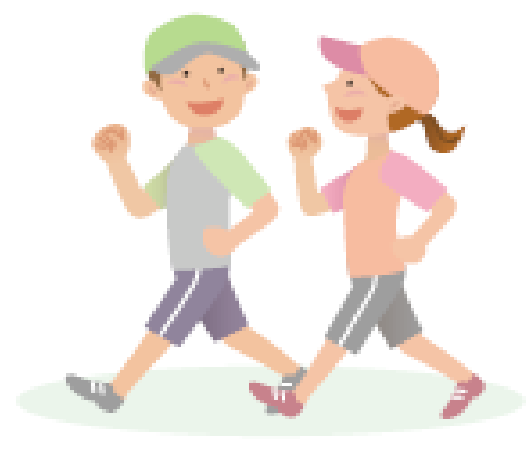

付与ポイントは積算され ていきます。 ※付与日の3年後同月末日 まで有効です

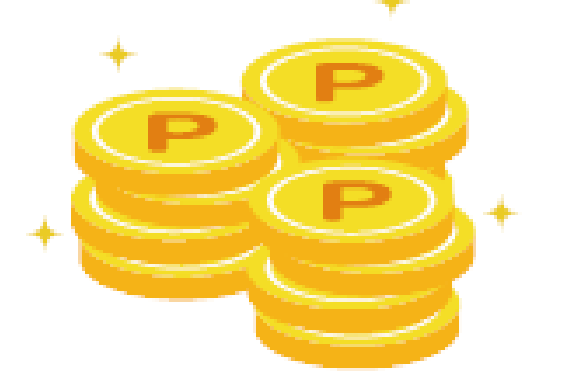

3. 使う

専用サイトを通して 商品を選び、ポイント 交換をします。

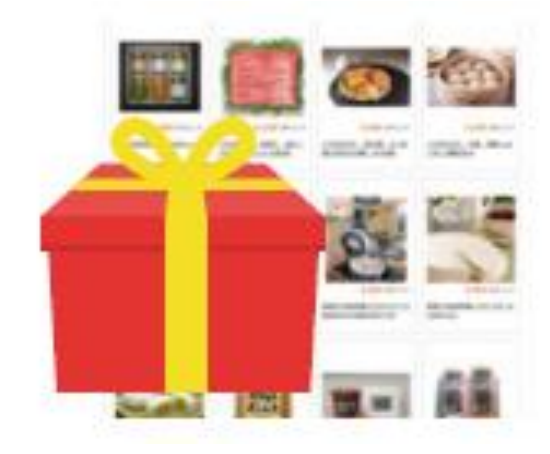

### 健康ポイントサイトのログイン方法

①健康ポータルサイトの初回登録時にご自身で設定したIDとパスワードを入力し、 ログインしてください ②ログイン後、サイト右上の「健康ポイント」のリンクをクリックしてください

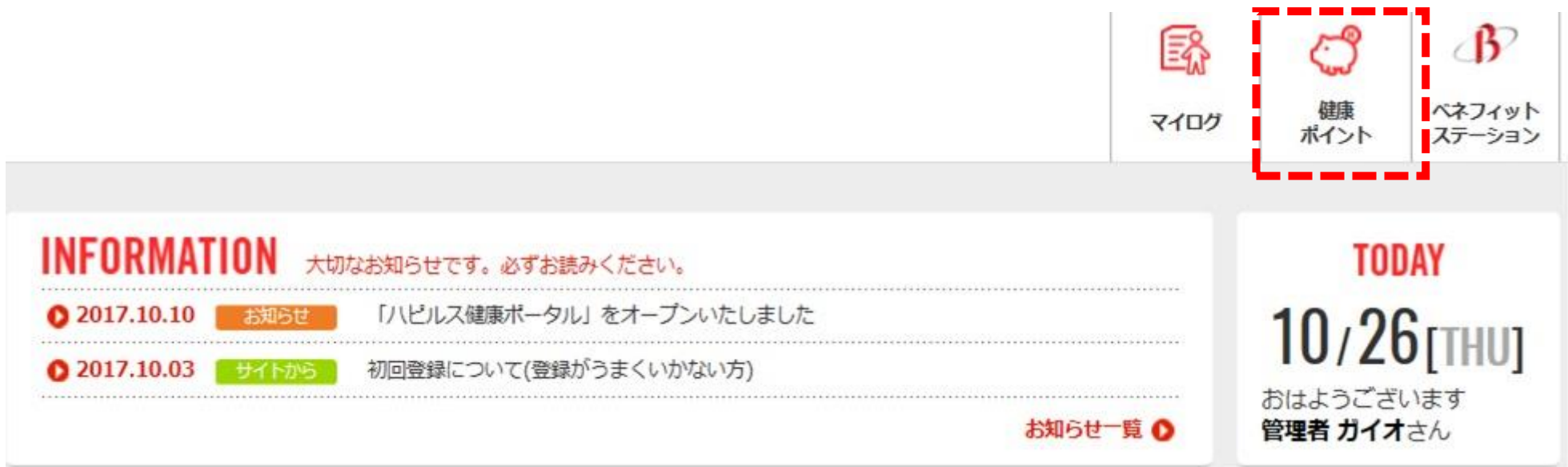

●初回閲覧時のボーナスポイントプレゼント

健康ポイントサイトへ初めてログイン すると「ボーナス 500ポイント」が A 彩绿入力 71-9 TOPA-S 付与されます = \* \* \* \* \* \* 健康ポイント 初回のログインボーナス ホイント お知らせ - 65 ボイントの確認・展歴を見る。 ▶ 2017/9/12 お知らせ レナウングループ健康保険組 2 \* 2017/9/12 注目 健康ポイントサイトの初回型 500ポイント ポイント交換 健康グッズ ップト チャレンジメニュー 健康づくりでポイントを貯めて貢献な際品と交換しよう! え ウォーキングチャレンジ 入力 閉じる 本且未入力

13

#### ●健康ポイント 全国統一付与ルール(2018年4月時点)

| ポイント種別 | 内容                     | ー人あたり<br>1回付与ポイント | 付与方法                            |
|--------|------------------------|-------------------|---------------------------------|
| 制度活用   | 健康ポイントサイト ログインボーナスポイント | 500               | サイト閲覧で、即時付与                     |
|        |                        |                   |                                 |
|        | 1日10,000歩達成(活動量換算対象)   | 3                 | 専用アプリでの自動記録 or<br>手入力。入力15日後に付与 |
|        | 1日5,000歩達成(活動量換算対象)    | 1                 | 専用アプリでの自動記録 or<br>手入力。入力15日後に付与 |
| 健康増進   | 1日生活習慣できた達成(最大2つまで)    | 1                 | 専用アプリでの自動記録 or<br>手入力。入力15日後に付与 |
|        |                        |                   |                                 |
| 健康意識向上 | 1日体重入力達成               | 1                 | 4週間連続入力完了から20<br>日後に付与          |

### 上記以外に各所属組合ごとの付与ルールもございます。 所属組合にご確認ください

●トップ画面説明

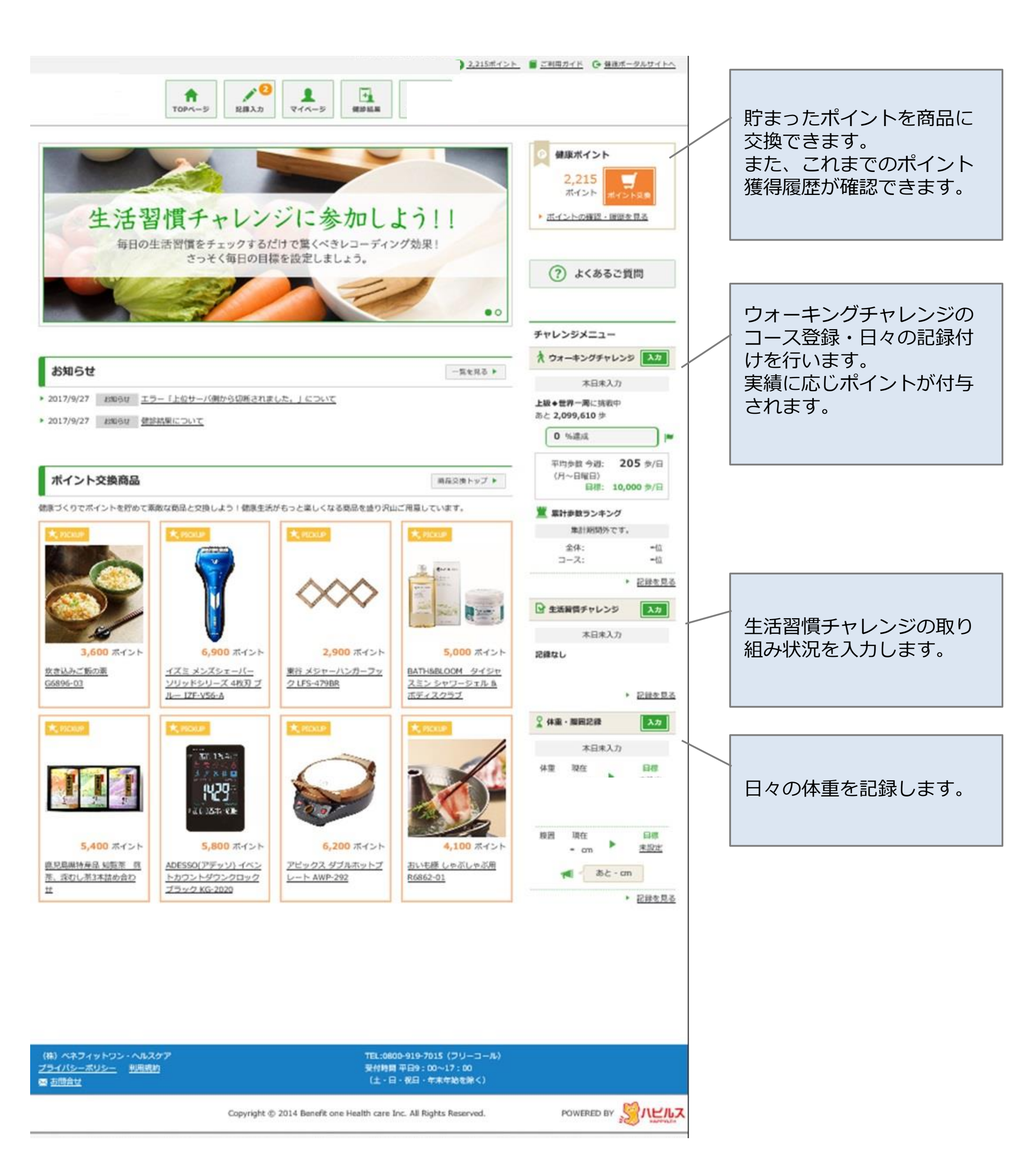

### ●各種目標設定方法

ウォーキングチャレンジ・生活習慣チャレンジ・体重の目標を設定します。

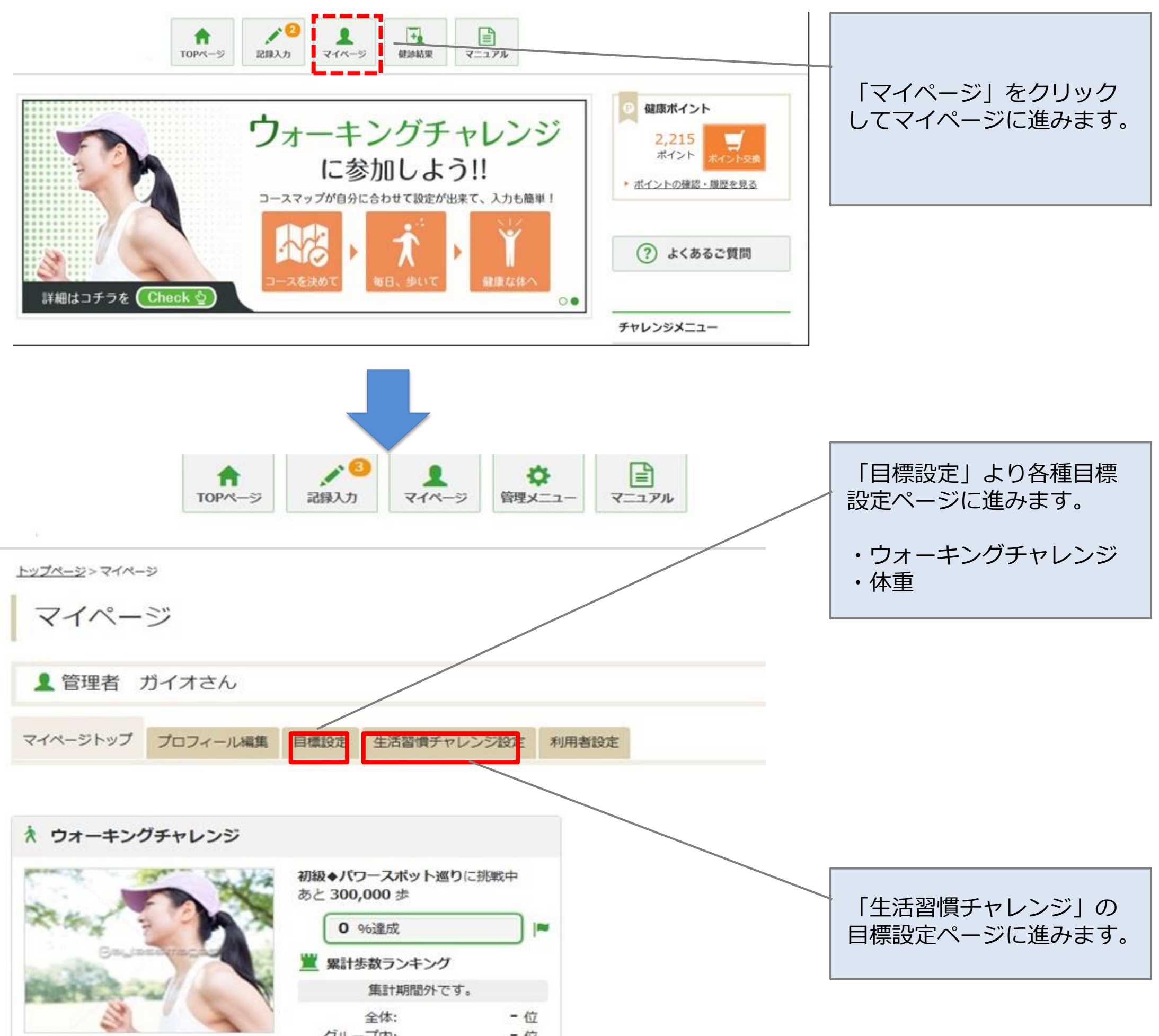

コースマップが自分に合わせて設定が出 来て、入力も簡単!

| 集計期間        | 外です。       |
|-------------|------------|
| 全体:         | - 位        |
| グループ内:      | - 位        |
| 017/10/3のii | 2録         |
| 歩数:         | 9,999 歩    |
| 目標:         | 10,000 歩/日 |
| 歩行距離:       | - km       |
| 消費力ロリー:     | - kcal     |
| □記録を見る      | / 入力する     |

### ●各種目標設定方法(ウォーキングチャレンジ・体重)

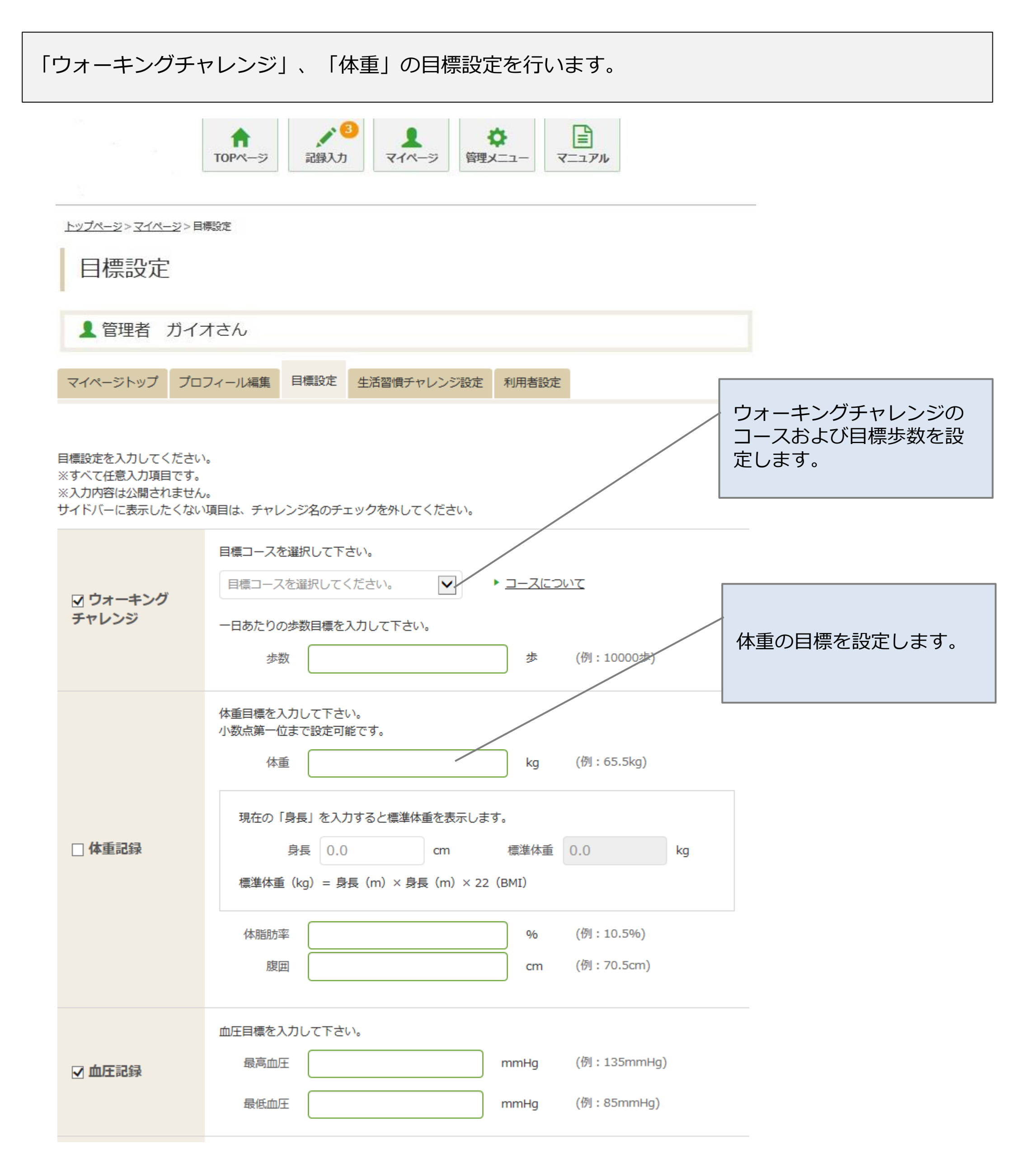

### ●各種目標設定方法(生活習慣チャレンジ)

日々の生活習慣改善に向けた「生活習慣チャレンジ」の目標設定を行います。 ※生活習慣チャレンジの内容はマイページから変更可能です。ただし、新しく選択した項目については 過去にさかのぼっての入力が出来ません

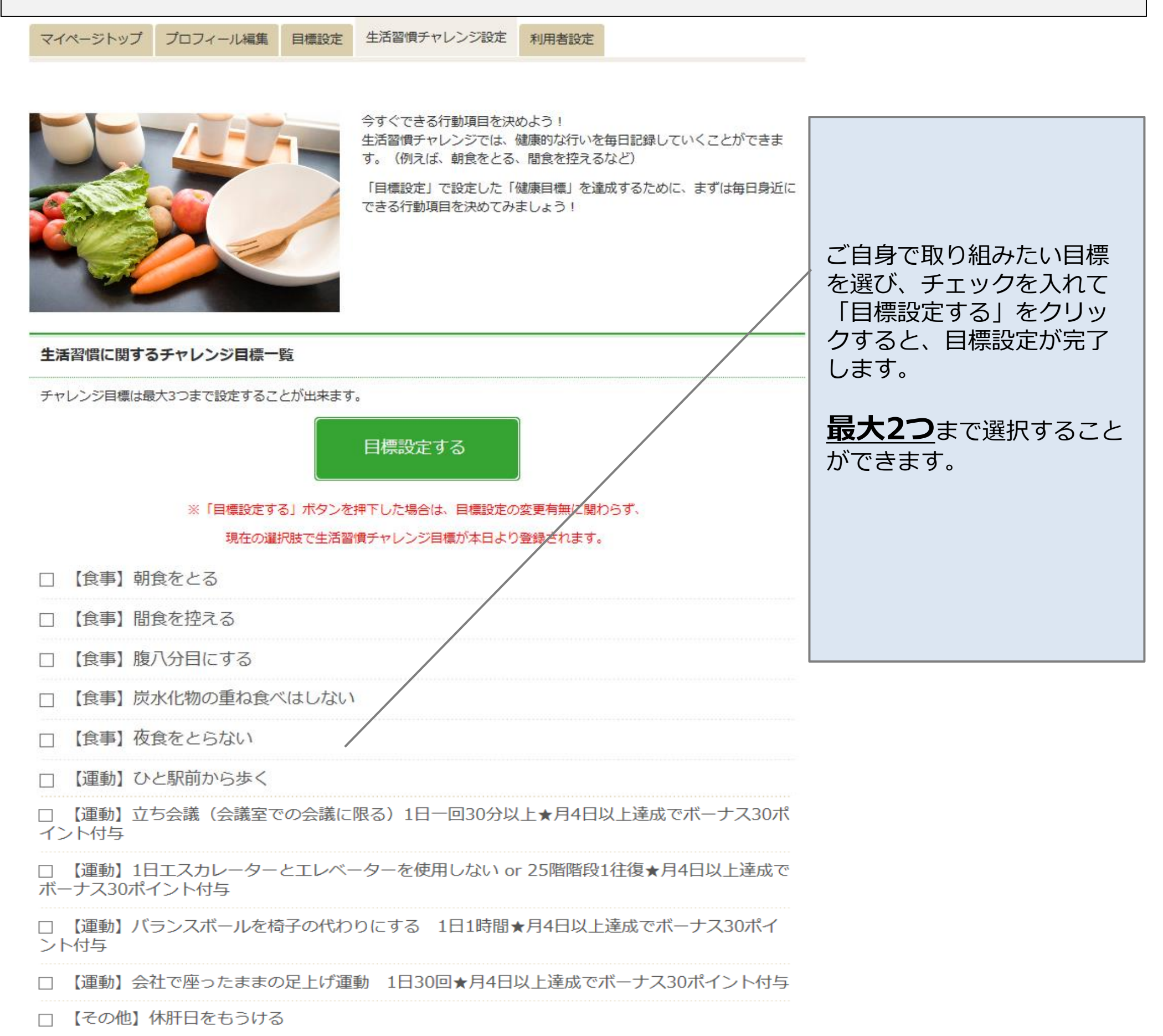

□ 【その他】最低6時間以上の睡眠をとる

□ 【その他】就業中たばこを吸わない、休日にたばこを吸わない

□ 【その他】毎日2回歯磨きをする

□ 【その他】1日2回、自分の職場机の上を拭く

□ 【その他】会社のごみを指定場所(集積所等)へ持っていく★月4日以上達成でボーナス15ポ イント付与

□ 【その他】高齢者に席を譲る 1日一回まで★月4日以上達成でボーナス15ポイント付与

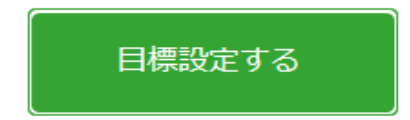

※「目標設定する」ボタンを押下した場合は、目標設定の変更有無に関わらず、

現在の選択肢で生活習慣チャレンジ目標が本日より登録されます。

#### ●各種記録方法

#### ウォーキングチャレンジ・生活習慣チャレンジ・体重記録を行います。

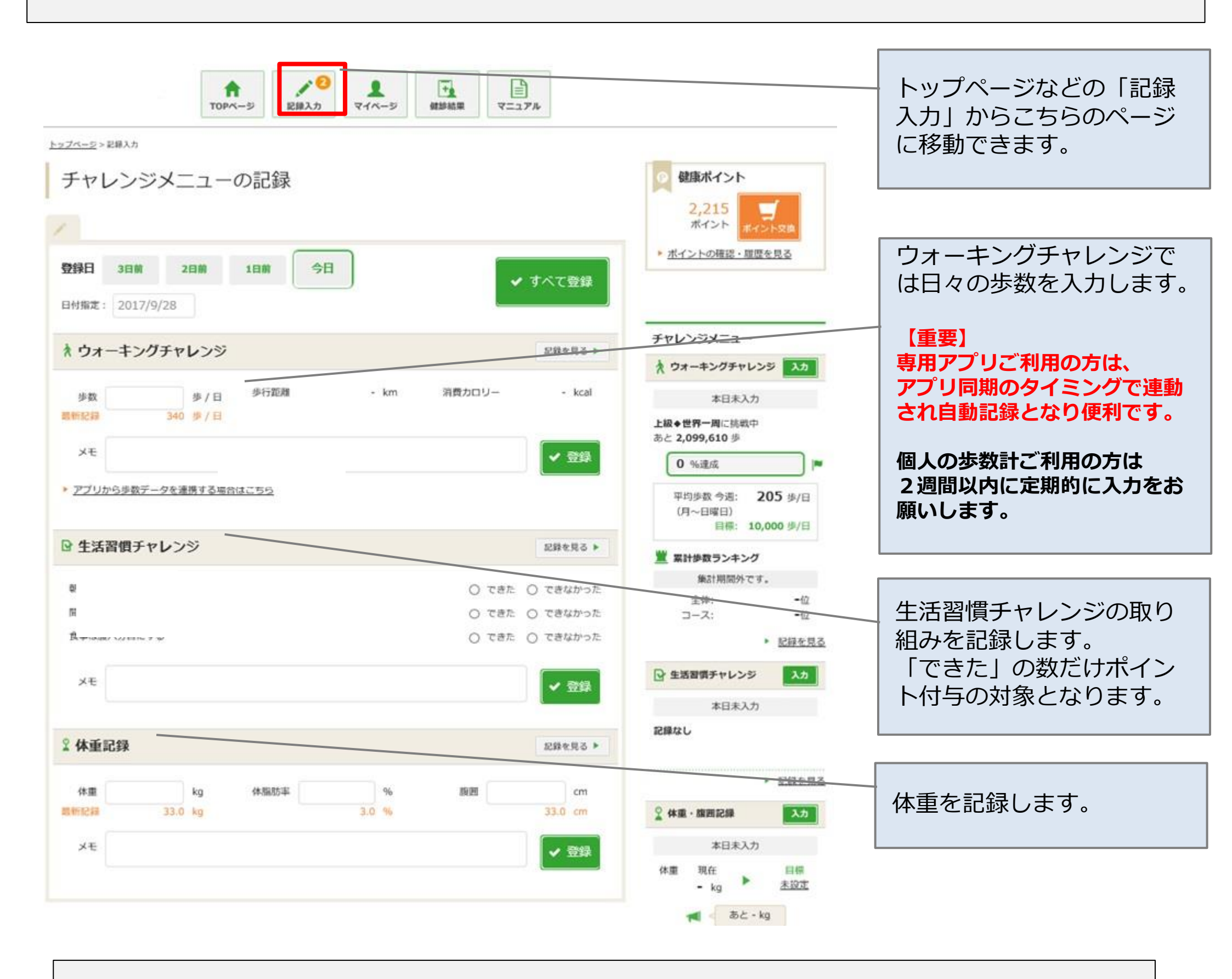

- ・ポイント付与ルールの詳細は、本マニュアルP14をご参照ください。
- ・記録した内容は、取り組みを行った日の2週間後に確定し、ポイントに反映されます。 (過去2週間までさかのぼって入力することが可能です)

#### ・それぞれの「記録を見る」から、過去の取り組み履歴の確認が可能です。

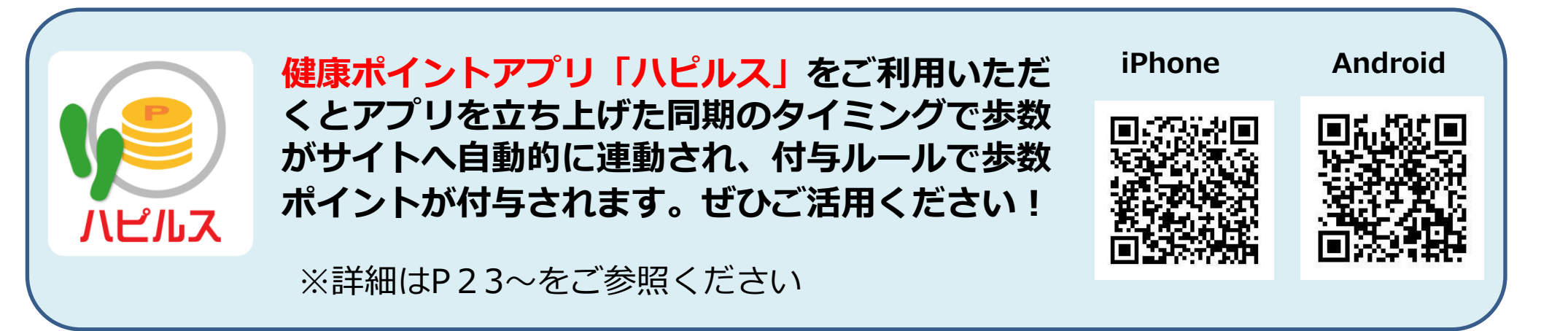

### ●ウォーキングチャレンジ 利用方法

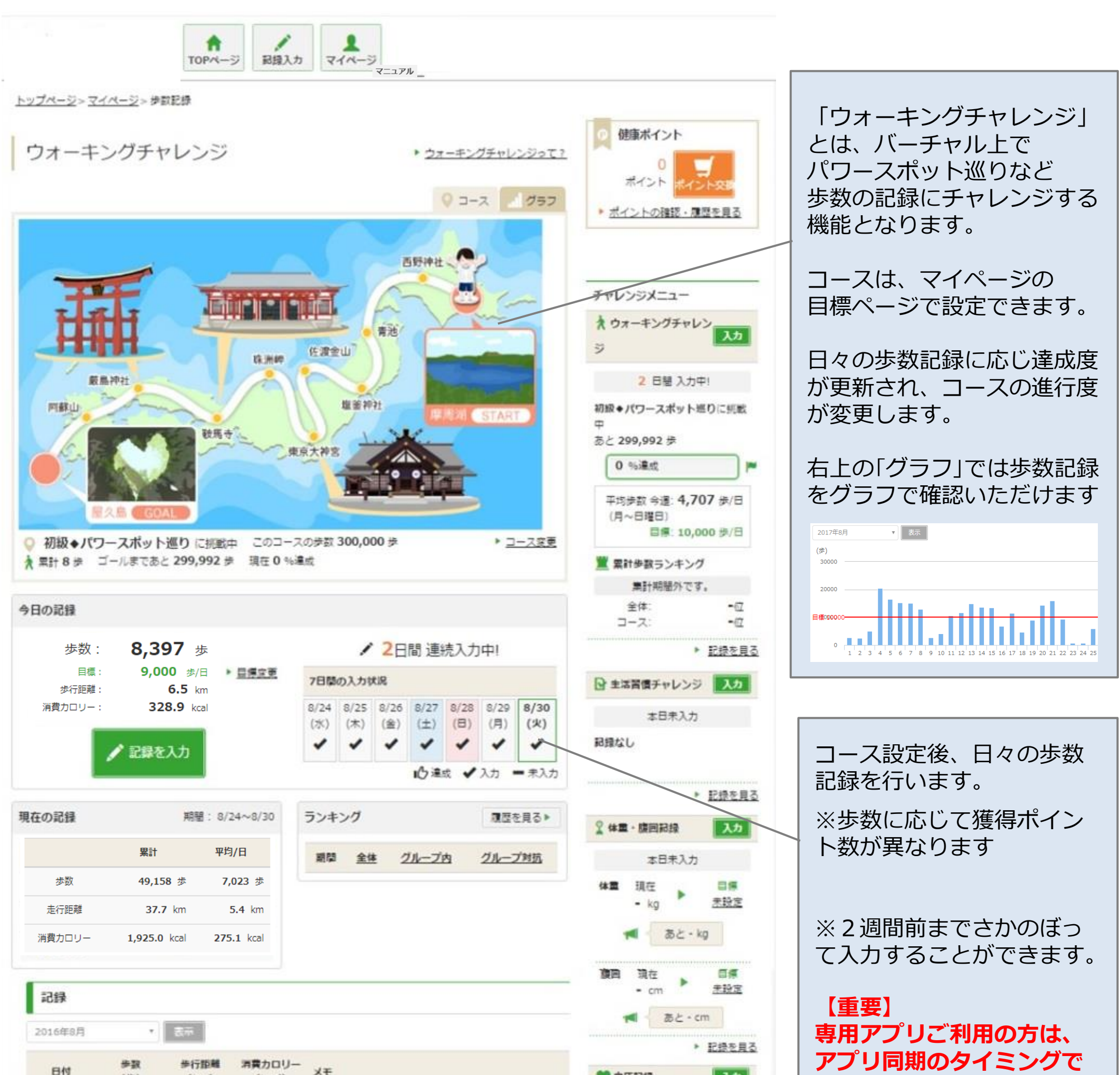

| 019    | (些) | (km) | (kcal) Xt |   | ♥ 血圧記録 入力        | <b>連動され自動記録とかり</b> 便 |
|--------|-----|------|-----------|---|------------------|----------------------|
| 8/1(月) | -   | -    | -         | - | 本日未入力            | 通知です。                |
| 8/2(火) |     | -    | -         |   | 記録なし             | 13 ( ) 8             |
| 8/3(水) |     |      | -         |   | 血圧(mmHg) M抽(图/分) |                      |
| 8/4(木) |     |      | -         |   | #i -/            |                      |
| 8/5(金) |     |      |           |   |                  | 過去の履歴が掲載されます         |
| 8/6(±) |     |      | 8         | * | - LWERD          |                      |
| 8/7(日) |     |      | -         | - |                  |                      |
| 8/8(月) |     |      | -         | - |                  |                      |
|        |     |      |           |   |                  |                      |

●ポイント確認

| ポイン                  | 卜通帳                  |                                                    |               |                |            | <ul><li>健康ポイント</li><li>2,752</li></ul> |                          |
|----------------------|----------------------|----------------------------------------------------|---------------|----------------|------------|----------------------------------------|--------------------------|
| 2017年9月28            | 日 現在のポイン             | ト 2,752 ポイント 今月中に有効                                | 期限を迎えるオ       | イント            | 0 ポイント     | ポイントポイント交換                             | 貯まったホイントを商<br>  呉とな拗できます |
| ポイントのご利用<br>※ポイントの使用 | に関しまして、「<br>順に関しまして、 | 「 <u>健康ポイントとは</u> 」をご確認ください<br>対象日が過去のものより消費していきます |               |                |            | NUT 1.01HER KETE C. 22 C               |                          |
| 対象日/利用日              | ポイント種別               | 内容                                                 | ポイント<br>獲得/利用 | 獲得/利用<br>ポイント数 | ポイント有効期限   | チャレンジメニュー                              |                          |
| 2017/10/16           | 自社オリジナ<br>ル          | 付与案を出してくれた人 初回のみ                                   | 獲得            | +50            | 2020/10/31 | ★ ウォーキングチャレンジ 入力<br>本日ま入力              |                          |
| 2017/10/16           | 自社オリジナ<br>ル          | 創成活動 アイディアの提案 1回まで                                 | 獲得            | +50            | 2020/10/31 | 目標コース未設定                               |                          |
| 2017/10/16           | 健康意識向上               | 週(月~日)1回以上の体重測定の記録を4週間続け<br>る                      | 獲得            | +20            | 2020/10/31 | 平均歩数 今週: - 歩/日<br>(月~日曜日)<br>目標: - 歩/日 | これまでのホイント獲<br>得履歴および商品交換 |
| 2017/10/16           | 健康意識向上               | 週 (月〜日) 1回以上の血圧測定の記録を4週間続け<br>る                    | 獲得            | +20            | 2020/10/31 | 累計歩数ランキング<br>集計期間外です。                  | 履歴が閲覧できます。               |
| 2017/10/16           | CSR活動                | 献血実施 年1回まで                                         | 獲得            | +50            | 2020/10/31 | <del>◇//・ -/☆</del><br>□               |                          |
| 2017/10/16           | 健康診断・予<br>防          | 健康診断を期日内に受診                                        | 獲得            | +100           | 2020/10/31 |                                        | ※パインド科与ルール<br>はP.14参照    |

※上記の記載内容はイメージです。 ※ポイント<mark>有効期限は【付与日の3年後同月末日】</mark>です。期限までに交換ください。

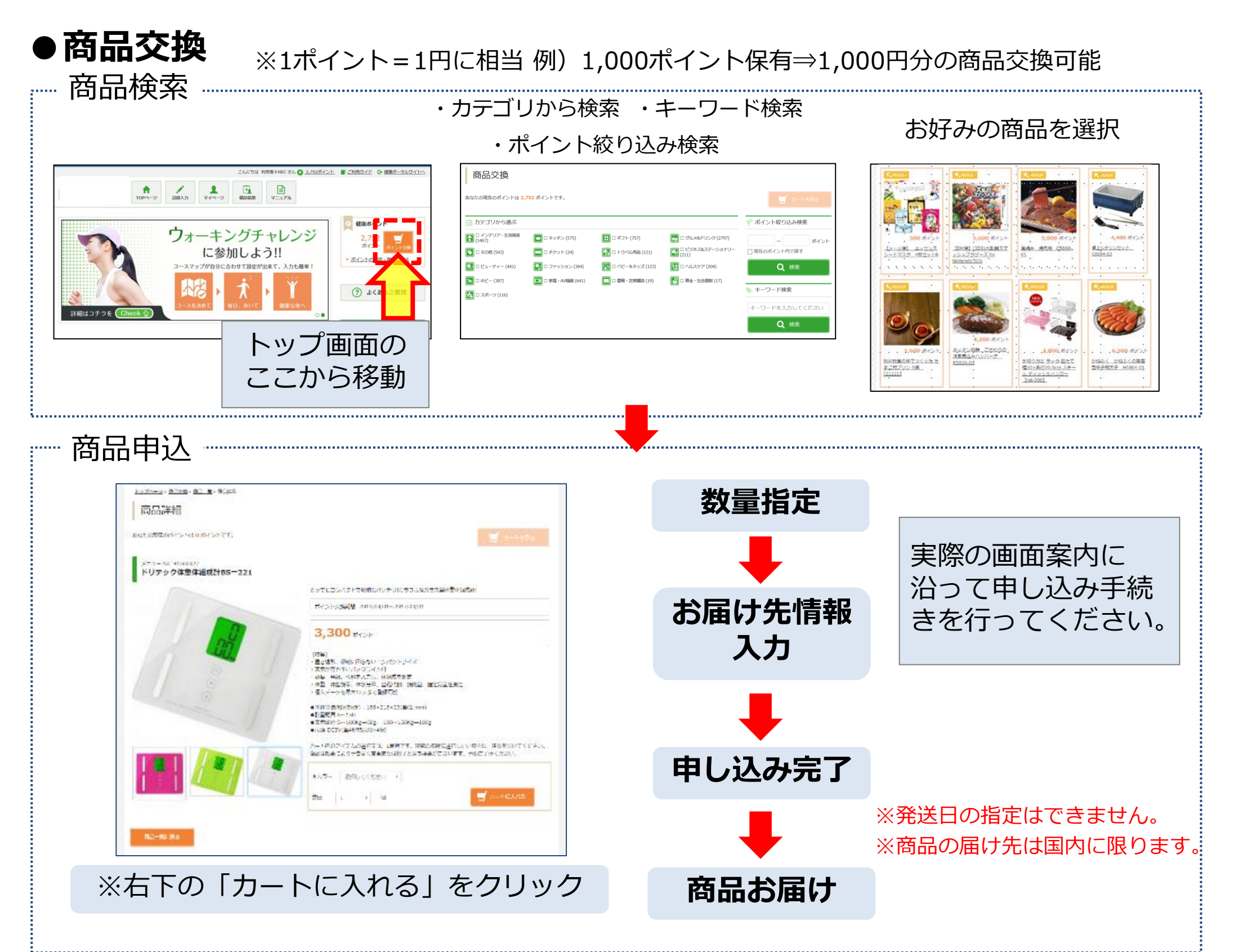

### ●健康ポイント 専用アプリ利用方法

健康ポイントの専用アプリをご利用いただくと、歩数が自動で連動されてポイントが付与され便利です。 まずは、アプリでログインする専用コードを、健康ポイントサイトから取得します。

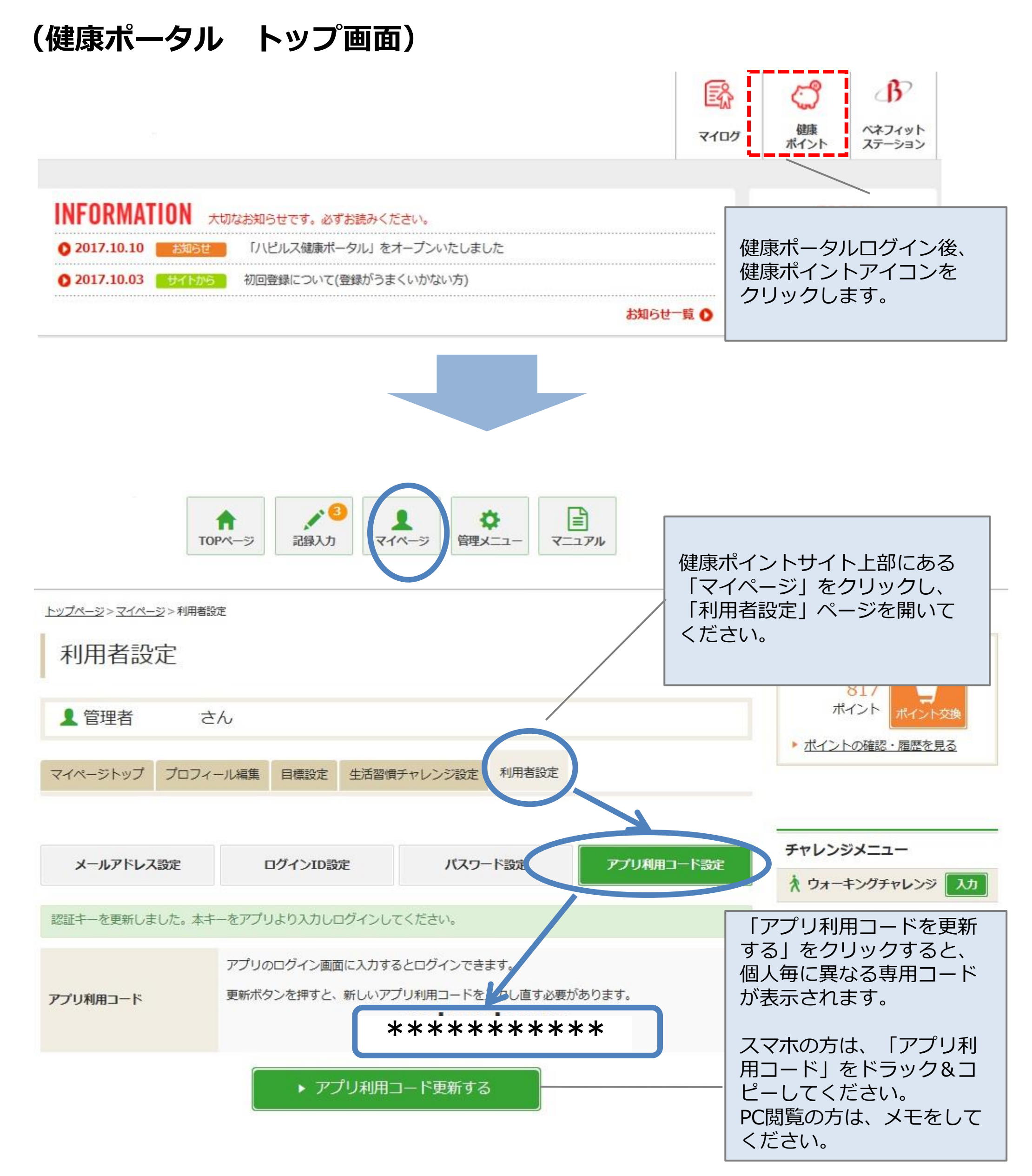

### ●健康ポイント 専用アプリ利用方法

健康ポイントサイトで「アプリ利用コード」を取得した後は、早速、専用アプリをダウンロードします。

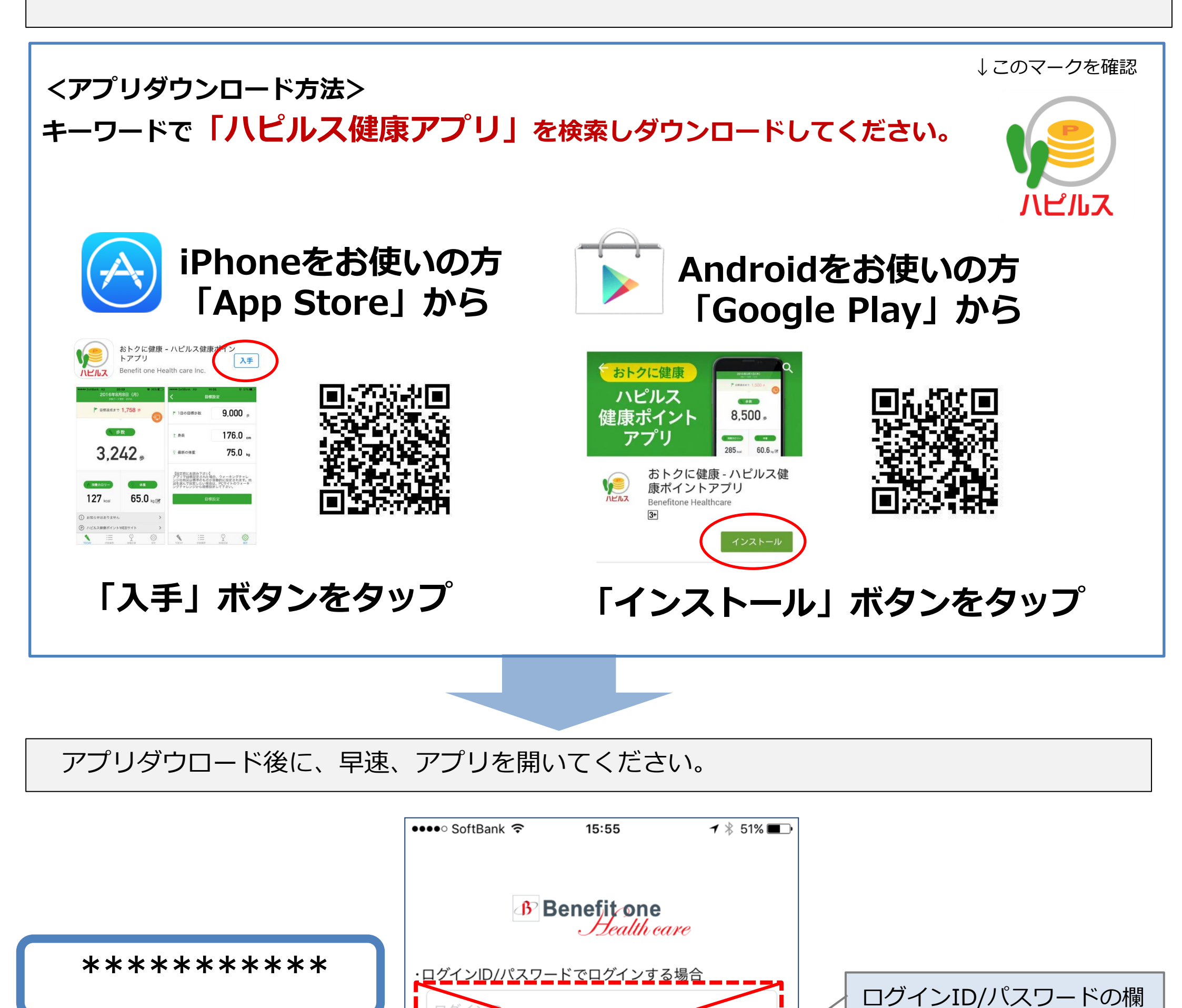

※スマホをご利用の方は、 アプリ利用コードを「コピー」して アプリトップ画面のログイン欄で、 「ペースト」で貼り付けていただ くと簡単にログインができます

|   | パスワード              |                                             |
|---|--------------------|---------------------------------------------|
| 5 | ・アプリ利用コードでログインする場合 |                                             |
|   | アプリ利用コード           |                                             |
|   | 次回から自動ログインする       | 先ほど、健康ポイントアプリ                               |
|   | ログイン               | 画面にて取得した、<br>「アプリ利用コード」を入力<br>(フマホの方け貼り付け)を |
|   | 初回利用の方はこちら         | してください。                                     |
|   | パスワードをお忘れの方はこちら    | 23                                          |

は入力しない

#### ●健康ポイント 専用アプリ利用方法

アプリログイン後に、スマホで記録した「歩数」を、健康ポイントサイトへ反映させる設定を行 います。

![](_page_24_Figure_3.jpeg)

#### <iPhone- 推奨環境>

- ・iOS9.0以降 ・iPhone 5s
- iPhone 6 iPhone 6s
- iPhone 6s Plus
   iPhone SE

- iPhone 7
   iPhone 7 Plus
- ・ iPod touch (第6世代)

※端末やOS・アプリのバージョンによって、画面が異なる場合があります。

#### ●健康ポイント 専用アプリ利用方法

<Android- 推奨環境>

・Android OS 4.4以上

#### Android – Google Fitがインストールされていない場合①

「ハピルス健康ポイントアプリ」を 起動すると、Google Fitの インストールを促すメッセージが 表示されます。「OK」ボタンを タップしてください。

Android Marketの Google Fitのダウンロード ページへ遷移します。

「インストール」ボタン、 「同意する」ボタンを押して インストールを行ってください。

![](_page_25_Picture_8.jpeg)

#### Android – Google Fitがインストールされていない場合②

![](_page_25_Picture_10.jpeg)

「Google Play開発者 サービスの更新」を促す メッセージが表示されたら、 「更新」ボタンをタップ。

![](_page_25_Picture_13.jpeg)

更新ページに遷移しますので、 「更新」ボタンをタップして 更新を行ってください。

![](_page_25_Picture_15.jpeg)

|    | Google Play開発者サ<br>新         | ービスの更           |  |
|----|------------------------------|-----------------|--|
|    | Fitの実行にはGoogle<br>サービスの更新が必要 | Play開発者<br>要です。 |  |
|    | 更新                           |                 |  |
|    |                              |                 |  |
| 利用 | 続行すると、<br>現約とプライバシーボリシーに     | 同意したことになります     |  |
|    | キャンセル                        | ОК              |  |
|    | Ú Ú                          |                 |  |

※端末やOS・アプリのバージョンによって、画面が異なる場合があります。

<Android- 推奨環境>

·Android OS 4.4以上

#### ●健康ポイント 専用アプリ利用方法

#### Android – Google Fitの設定①

![](_page_26_Picture_4.jpeg)

#### Android – Google Fitの設定②

| 以上で、設定は完了です。                                                         | 改めて「ハピルス健康ポイント<br>アプリ」を起動してください。                   | アプリで利用するアカウントを<br>選択してください。                   |
|----------------------------------------------------------------------|----------------------------------------------------|-----------------------------------------------|
| <ul> <li>③ □ ⓒ ▲ ◎ <sup>1</sup>18 89% ■ 14:09</li> <li>■ </li> </ul> | ③ □ ⓒ ▲ ☑ ☑ <sup>4</sup> 1 88% ■ 14:10 Benefit one | ③ □ 	 ▲ 圆 	 14:16 2016年8月25日(木) 步数データ更新 14:16 |
|                                                                      | ・ログインID/パスワードでログインする場合                             | 目標までの残り歩数を表示するには 目標設定しましょう                    |
| <ul> <li>分 km kcal 歩</li> <li>♥ フィットネスのプラン</li> </ul>                |                                                    | 歩数                                            |

![](_page_26_Figure_7.jpeg)

※端末やOS・アプリのバージョンによって、画面が異なる場合があります。

<Android- 推奨環境>

#### ●健康ポイント 専用アプリ利用方法

·Android OS 4.4以上

#### Android – Google Fitの設定③

![](_page_27_Picture_5.jpeg)

#### Android – Google Fitの設定にあたってのご注意

Google Fitと「健康ポイントアプリ」で登録したGoogleアカウントが一致しないと、 「健康ポイントアプリ」で歩数がカウントされません。間違って設定してしまった場合は アプリを削除・再インストールして、再度設定を行ってください。

![](_page_27_Picture_8.jpeg)

![](_page_27_Figure_9.jpeg)

Google Fitではアカウント選択がありません。 「ハピルス健康ポイントアプリ」利用開始時には 表示されたGoogleアカウントを選択してください。 「アカウントを追加」は選択しないでください。

![](_page_27_Figure_11.jpeg)

Google FitでGoogleアカウントの選択を 促されます。「ハピルス健康ポイントアプリ」 利用開始時にはGoogle Fitで選択したGoogle アカウントを選択してください。 「アカウントを追加」は選択しないでください。

### ●健康ポイント 専用アプリ利用方法

### TOP画面

![](_page_28_Figure_3.jpeg)

タップするとお知らせ一覧画面が 表示されます。

![](_page_28_Picture_5.jpeg)

#### ●健康ポイント 専用アプリ利用方法

### 体重記録

![](_page_29_Figure_3.jpeg)

#### ●健康ポイント 専用アプリ利用方法

### グラフ

![](_page_30_Figure_3.jpeg)

|       |       |     | ~0~ |  |
|-------|-------|-----|-----|--|
| Today | カレンダー | グラフ | 設定  |  |
|       |       |     |     |  |
|       |       |     |     |  |
|       |       |     |     |  |

### ●健康ポイント 専用アプリ利用方法

#### 設定

|   | ●●●○○ VIRGIN 🗢   | 4:21 PM | ∦ 22% 💽 י    |
|---|------------------|---------|--------------|
|   |                  | 設定      |              |
|   |                  |         |              |
|   | アカウント情報表         | 示       | >            |
|   | 目標設定             |         | >            |
|   |                  |         |              |
|   |                  |         |              |
|   | このアプリについ         | て       | >            |
|   | 利用規約             |         | > -          |
|   |                  |         |              |
|   | プライバシーポリ         | シー      | >            |
|   |                  |         |              |
|   | ログマウト            |         |              |
|   |                  |         |              |
|   | i<br>酒<br>迎<br>宁 |         |              |
|   |                  |         |              |
|   | ●●●○○ VIRGIN 夺   | 4:21 PM | ∦ 22% ∎_)    |
|   |                  | 目標設定    |              |
| _ |                  |         |              |
|   | ▶ 1日の目標歩         | 数 10.0  | )<br>00<br>歩 |
|   |                  |         |              |
| - |                  |         |              |

1 身長

![](_page_31_Picture_5.jpeg)

身長を設定すると消費カロリーが計算されます。

【設定前にお読み下さい】 アプリで目標設定された場合、ウォーキングチャレンジの地図 は標準のものが自動的に設定されます。地図を選んで設定した い場合は、PCサイトのウォーキングチャレンジから目標設定し て下さい。

設定する

#### 人力りることかてきまり。

【ご注意】
 目標設定をアプリから行われた場合、
 ウォーキングチャレンジの地図は標準の
 ものが自動的に設定されます。
 地図を変更すると、地図上の進捗度が
 リセットされてしまうため、地図を選び
 たい場合は、「ハピルス健康ポイント」
 サイトのウォーキングチャレンジから
 設定を行ってください。

31

#### ●健康ポイント 専用アプリ利用方法

### アプリに関するFAQ

Q1. アプリ内の歩数はいつ更新されますか?

- A1. アプリ内のTOPが表示されたタイミングで 更新されます。TOPをそのまま表示し続けた 場合、5分ごとに更新されます。
- Q2. 「ハピルス健康ポイントアプリ」で計測した 歩数が、「ハピルス健康ポイント」サイトと 同期されるのはいつですか?
- A2. 下記のタイミングで同期されます。
  ・当日の歩数を含む過去2週間分のデータ
  ①アプリにログインした時
  ②1日(0:00~23:59)の中で、一番最初に
  TOPを表示した時
  ・当日の歩数

アプリのTOPにある「同期」ボタンを押したとき

- Q3. 「ハピルス健康ポイントアプリ」で歩数を同期 した後に、「ハピルス健康ポイント」サイトから 手入力で歩数を修正したら、どちらが優先 されますか?
- A3. サイトから歩数を手入力した場合、次にアプリ の歩数を同期したタイミングで、アプリで計測 した歩数が上書きされます。

![](_page_32_Picture_10.jpeg)

![](_page_32_Picture_11.jpeg)

![](_page_32_Picture_12.jpeg)

- Q4. Android版「ハピルス健康ポイントアプリ」で 歩数がゼロのまま計測されません。
- A4. 本ガイド27ページをご参照のうえ、アカウント を正しく設定して再度お試しください。

![](_page_32_Picture_15.jpeg)

#### ●健康ポータル、健康ポイントお問合せ先

### <u>【サイトの利用方法・商品交換・パスワード不明・</u> システムトラブル等】

(株) ベネフィットワン・ヘルスケア

### TEL 0800-919-7015(平日:9時~17時)

point.happylth-info@bohc.co.jp

### 【<u>健康ポータル・健康ポイントについて</u>】

各組合管理者へお問い合わせください